# LearnToDivide

V1.20.10508.1300 2020. május 8.

Copyright © Balázs Lajos, Louisoft

| Т | art | tal  | om                                                |
|---|-----|------|---------------------------------------------------|
| 1 | ,   | Verz | ziók2                                             |
| 2 |     | A pr | ogram telepítése és indítása2                     |
| 3 |     | Keze | előszervek7                                       |
| 4 |     | Egy  | példa8                                            |
| 5 |     | Mit  | mutat a statisztika?17                            |
|   | 5.1 | 1    | Oszlopok18                                        |
|   | 5.2 | 2    | Sorrendbe rendezés18                              |
|   | 5.3 | 3    | Szűrés19                                          |
|   | 5.4 | 1    | Feladat megoldásának visszajátszása19             |
|   | 5.5 | 5    | A papír és a statisztika nézet átméretezése21     |
|   | 5.6 | 5    | Az összes felhasználó feladatinak megjelenítése24 |
| 6 |     | Beál | llítások26                                        |
|   | 6.1 | 1    | Általános27                                       |
|   | 6.2 | 2    | Osztás                                            |
|   | 6.3 | 3    | Felhasználók28                                    |
|   |     | 6.3. | 1 Felhasználók kezelése29                         |
|   | 6.4 | 1    | Automatikus frissítés                             |
| 7 |     | A sz | oftverfrissítés lépései                           |
|   | 7.1 | 1    | Kézi szoftverfrissítés                            |
| 8 |     | A Le | arnToDivide névjegye                              |

### 1 Verziók

| Dátum             | Verzió           | Változások                            |
|-------------------|------------------|---------------------------------------|
| 2020. május 8.    | V1.20.10508.1300 | Automatikus és kézi szoftverfrissítés |
| 2020. május 5.    | V1.20.10505.1900 | Négy- vagy ötjegyű osztandó           |
|                   |                  | Beállítások ablak                     |
|                   |                  | Többfelhasználós mód                  |
|                   |                  | Feladatmegoldás visszajátszása        |
| 2020. április 17. | V1.20.10417.2030 | Első kiadás                           |

### 2 A program telepítése és indítása

Tudnivalók:

- Az alkalmazás csak Windows operációs rendszerre telepíthető.
- Az alkalmazás csak Windows 7/8/8.1 és 10 alatt futtatható.
- Az alkalmazás a Microsoft .NET 4.5.2-es keretrendszerét igényli.
- Az alkalmazás nem fut Windows XP-n.
- Az alkalmazás nem telepíthető és nem futtatható semmilyen Apple által gyártott telefonon, tableten vagy számítógépen. Az alkalmazás nem támogatja iOS-t, sem az ipadOS-t, sem macOS-t.

• Az alkalmazás nem telepíthető Android operációs rendszerű telefonra vagy tabletre. A <u>https://www.louisoft.com/Download/LearnToDivide.zip</u> linkről töltsd le a LearToDivide.zip fájlt. Másold egy ideiglenes mappába, tömörítsd ki és indítsd el a setup.exe-t egy Windows-os PC-n. A telepítés után kattints az Windows asztalon lévő "abakusz" ikonra, vagy keresd meg a programot a

Windows Start menüjében a Louisoft\LearnToDivide mappában.

| 🗮 LearnToDivide - DivisionTasks.xml                                                                                                    |                     |                       | $\times$      |  |  |  |  |  |  |  |  |  |  |
|----------------------------------------------------------------------------------------------------|---------------------|-----------------------|---------------|--|--|--|--|--|--|--|--|--|--|
| Tanuld meg a négy- vagy őtjegyű szám osztását kétjegyű számma<br>osztandót és a osztót, vagy jelöld be az Automatikus számgenerá<br>Ezután kattints a Start gombra és oldd meg a feladatot. | al. Ado<br>álás jel | d meg az<br>lölőnégy: | :<br>zetet.   |  |  |  |  |  |  |  |  |  |  |
| Osztandó: 4382 ↓ Osztó: 19 ↓ C                                                                                                    |                     |                       |               |  |  |  |  |  |  |  |  |  |  |
|                                                                                                    | _                   |                       |               |  |  |  |  |  |  |  |  |  |  |
|                                                                                                    | -                   |                       |               |  |  |  |  |  |  |  |  |  |  |
| Learn ToDivide ×                                                                                                    | :                   |                       |               |  |  |  |  |  |  |  |  |  |  |
| Kérem, hogy írd be a kereszt- vagy becenevedet.                                                                                                    |                     |                       |               |  |  |  |  |  |  |  |  |  |  |
| Kérem, hogy írd be a kereszt- vagy becenevedet.                                                                                                    |                     |                       |               |  |  |  |  |  |  |  |  |  |  |
| Rebeka                                                                                                    |                     |                       |               |  |  |  |  |  |  |  |  |  |  |
| - OK Méasa                                                                                                    |                     |                       |               |  |  |  |  |  |  |  |  |  |  |
| <                                                                                                    |                     |                       | >             |  |  |  |  |  |  |  |  |  |  |
| *1 State 1 Az összes felhasználó                                                                                                    |                     |                       |               |  |  |  |  |  |  |  |  |  |  |
| Sorszám Név Start Feladat Értékelés Összes válasz vi                                                                                                    | Jó<br>álasz         | Rossz<br>válasz       | Eltelt<br>idő |  |  |  |  |  |  |  |  |  |  |
|                                                                                                    |                     |                       |               |  |  |  |  |  |  |  |  |  |  |
|                                                                                                    |                     |                       |               |  |  |  |  |  |  |  |  |  |  |
|                                                                                                    |                     |                       |               |  |  |  |  |  |  |  |  |  |  |
|                                                                                                    |                     |                       |               |  |  |  |  |  |  |  |  |  |  |

A program első indításakor, vagy ha még nem mentettél el megoldásokat, a LearnToDivide megkér, hogy írd be a kereszt- vagy a becenevedet. A megadott név a Statisztika "Név" oszlopában fog megjelenni, minden olyan feleadatnál, ami hozzád tartozik. Erre azért van szükség, mert ha egy számítógépen többen is használjátok a LearnToDivide-t, akkor látható lesz, hogy melyik feladat kihez tartozik. Ha nem írsz be nevet, akkor "Diák1" lesz a neved. Lásd Felhasználók kezelése.

A megadott név az ablak címsorában fog megjelenni, így mindig lehet tudni, hogy ki a jelenlegi felhasználó.

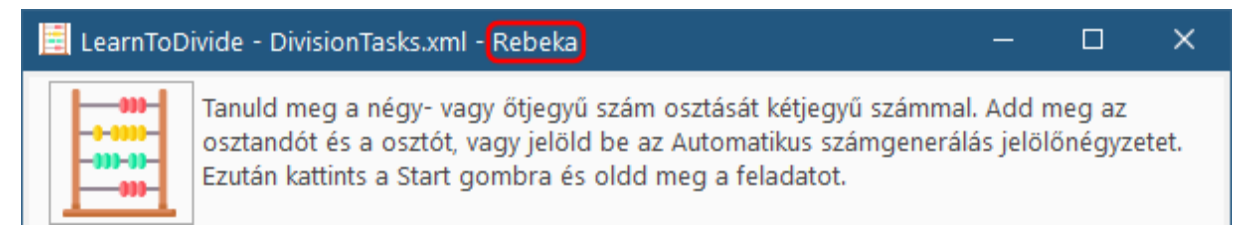

Ha egyedül használod a gépet, akkor is tanácsos megadni a nevedet. A megadott név a Beállítások >> Felhasználó-ban szerkeszthető. Itt lehetőség van megadni a teljes nevedet, iskolád nevét, hogy melyik osztályba jársz, a tanárod nevét és e-mail címét. Ugyanitt lehet több felhasználót is a programhoz adni.

Ha többen használjátok a gépet és már korábban megadtátok a felhasználók bece-- vagy keresztnevét, akkor a program az indításakor megkérdezi, hogy ki szeretné használni a LearnToDivide-t.

| 🧮 LearnToDivide - D         | )ivisionTasks.xml - Rebeka                                                                     |                                                                           |               | - 🗆                                 | $\times$      |
|-----------------------------|------------------------------------------------------------------------------------------------|---------------------------------------------------------------------------|---------------|-------------------------------------|---------------|
| Tanuld<br>osztano<br>Ezután | meg a négy- vagy őtjegyű sz<br>dót és a osztót, vagy jelöld b<br>kattints a Start gombra és ol | zám osztását kétjegyű sz<br>e az Automatikus számg<br>dd meg a feladatot. | ámma<br>enerá | al. Add meg az<br>lás jelölőnégyzet | et.           |
| Osztandó: 3015              | Cosztó: 66                                                                                     | Ĵ 🗘   🚱 ≡                                                                 |               |                                     |               |
| 000                         |                                                                                                |                                                                           |               |                                     |               |
|                             |                                                                                                |                                                                           |               |                                     |               |
|                             | LearnToDivide                                                                                  |                                                                           | ;             | ×                                   |               |
|                             | (i) Ki szeretné használni a pr                                                                 | rogramot?                                                                 |               |                                     |               |
|                             | Rebeka                                                                                         |                                                                           |               | -                                   |               |
|                             | Új felhasználó hozzáadás                                                                       | sa                                                                        |               | 1                                   |               |
| <                           | Rebeka                                                                                         |                                                                           |               |                                     | >             |
|                             | Peti                                                                                           |                                                                           |               |                                     |               |
|                             | Anna                                                                                           |                                                                           |               |                                     |               |
| Sorszám Név                 | Start                                                                                          | Feladat                                                                   |               | Értékelés                           | Öss ^<br>vál: |
| 16 Rebeka                   | H, 2020. 05. 04. 10:28:02                                                                      | 83999:62=1354 M=51                                                        |               | Ok.                                 |               |
| 15 Rebeka                   | V, 2020. 05. 03. 18:47:43                                                                      | 4832:19=254 M=6                                                           | 0             | Ok.                                 |               |
| 6 Reheka                    | S76 2020 04 15 18·17·20                                                                        | 4833-26=185 M=23                                                          |               | ∩k                                  | >             |
| 🚯 0 válasz 🧹 0 válasz       | 🗙 0 válasz 🕓 00:00:00                                                                          |                                                                           |               |                                     |               |

Válaszd ki a nevedet és nyomd meg az OK gombot. A program a te neved és a te feladataidat fogja mutatni. (A példában Annát választottuk)

| 📃 LearnToDivide - DivisionTasks.xml - Anna 🛛 🚽 🗆 🗆                                                                                                    | ×        |  |  |  |  |  |  |  |  |  |  |  |  |  |
|----------------------------------------------------------------------------------------------------|----------|--|--|--|--|--|--|--|--|--|--|--|--|--|
| Tanuld meg a négy- vagy őtjegyű szám osztását kétjegyű számmal. Add meg az osztándót és a osztót, vagy jelöld be az Automatikus számgenerálás jelölőnégyzetet. Ezután kattints a Start gombra és oldd meg a feladatot.         Osztandó:       97789       Osztó:       73       Image: Comparison of the system of the system of the sys |          |  |  |  |  |  |  |  |  |  |  |  |  |  |
|                                                                                                    |          |  |  |  |  |  |  |  |  |  |  |  |  |  |
|                                                                                                    |          |  |  |  |  |  |  |  |  |  |  |  |  |  |
|                                                                                                    |          |  |  |  |  |  |  |  |  |  |  |  |  |  |
|                                                                                                    |          |  |  |  |  |  |  |  |  |  |  |  |  |  |
|                                                                                                    | >        |  |  |  |  |  |  |  |  |  |  |  |  |  |
| 🐔 🛋 🗎 🏣   🖶 🏂   🖿 🔳 🔳 🗆 Az összes felhasználó                                                                                                    |          |  |  |  |  |  |  |  |  |  |  |  |  |  |
| Sorszám Név Start Feladat Értékelés 🤅                                                                                                    | j ^<br>v |  |  |  |  |  |  |  |  |  |  |  |  |  |
| 14 Anna Cs, 2020. 04. 16. 16:52:19 5671:33=171 M=28 🖉 Ok.                                                                                                    |          |  |  |  |  |  |  |  |  |  |  |  |  |  |
| 7 Anna Cs, 2020. 04. 16. 10:13:29 4568:23=198 M=14 🔮 Ok.                                                                                                    |          |  |  |  |  |  |  |  |  |  |  |  |  |  |
| 10 Anna Sze, 2020. 04. 15. 18:15:55 6793:46=? M=? Since befejezve                                                                                                    | *        |  |  |  |  |  |  |  |  |  |  |  |  |  |
| 🚯 0 válasz 🧹 0 válasz 🗙 0 válasz 🕓 00:00:00                                                                                                    |          |  |  |  |  |  |  |  |  |  |  |  |  |  |

Amennyiben nem vagy a listán, akkor válaszd az "Új felhasználó hozzáadása…"-t és nyomd meg az OK gombot.

|     | LearnTo | Divide      |            |       |         |      |        |   | $\times$ |       |
|-----|---------|-------------|------------|-------|---------|------|--------|---|----------|-------|
|     | į       | Ki szeretné | é használi | nia p | orogran | not? |        |   |          |       |
|     |         | Rebeka      |            |       |         |      |        |   | -        |       |
|     |         | Új felhaszr | náló hottá | adás  | a       |      |        |   |          | 1     |
|     |         | Rebeka      |            |       | 3       |      |        |   |          |       |
|     |         | Peti        |            |       |         |      |        |   |          |       |
| in. | =       | Anna        |            |       |         |      |        |   |          |       |
|     |         | ~           |            |       |         |      |        |   |          |       |
| év  |         | Start       |            |       |         | Fe   | eladat | t |          | Érték |

A program megjeleníti az Új felhasználó ablakot.

| 🧾 Új felhasználó | – 🗆 X                    |
|------------------|--------------------------|
| Azonosító        | 3                        |
| Becenév          | Gábor                    |
| Teljes név       | Kovács Gábor             |
| Iskola neve      | Kerék utcai Ált. Iskloka |
| Osztály          | IV.C                     |
| Tanár neve       | Annanéni                 |
| Tanár E-mail     | valaki@domain.hu         |
|                  | OK 📐 Mégse               |

A becenév (keresztnév) megadása kötelező. A többi mezőt üresen hagyhatod. Nyomd meg az OK gombot. A LearnToDivide hozzáad a felhasználók listájához. Miután új felhasználó leszel a statisztikád üres lesz, de a neved megjelenik a LearnToDivide ablak címsorában.

| 🧮 LearnToDivide - DivisionTasks.xml - Gábor                                                                                                    | - | o x |  |  |  |  |  |  |  |  |  |  |  |  |
|----------------------------------------------------------------------------------------------------|---|-----|--|--|--|--|--|--|--|--|--|--|--|--|
| Tanuld meg a négy- vagy őtjegyű szám osztását kétjegyű számmal. Add meg az osztandót és a osztót, vagy jelöld be az Automatikus számgenerálás jelölőnégyzetet. Ezután kattints a Start gombra és oldd meg a feladatot.         Osztandó:       9848       Osztó:       85       Image: Coloradia start coloradia start coloradia |   |     |  |  |  |  |  |  |  |  |  |  |  |  |
|                                                                                                    |   |     |  |  |  |  |  |  |  |  |  |  |  |  |
|                                                                                                    |   |     |  |  |  |  |  |  |  |  |  |  |  |  |
|                                                                                                    |   |     |  |  |  |  |  |  |  |  |  |  |  |  |
|                                                                                                    |   |     |  |  |  |  |  |  |  |  |  |  |  |  |
|                                                                                                    |   |     |  |  |  |  |  |  |  |  |  |  |  |  |
| C >                                                                                                    |   |     |  |  |  |  |  |  |  |  |  |  |  |  |
| 🐮 🛋 🔛 🖶 🔁 🛛 🖿 🔳 🔳 🗠 Az összes felhasználó                                                                                                    |   |     |  |  |  |  |  |  |  |  |  |  |  |  |
| Sorszám     Név     Start     Feladat     Értékelés     Összes<br>válasz     Jó<br>válasz     Rossz     Eltelt<br>idő                                                                                                    |   |     |  |  |  |  |  |  |  |  |  |  |  |  |
|                                                                                                    |   |     |  |  |  |  |  |  |  |  |  |  |  |  |
|                                                                                                    |   |     |  |  |  |  |  |  |  |  |  |  |  |  |
| 🛈 0 válasz 🗸 0 válasz 🔨 00:00:00                                                                                                    |   |     |  |  |  |  |  |  |  |  |  |  |  |  |

### 3 Kezelőszervek

Az alkalmazás indítása után ez a kép fogad:

| 🧮 LearnToDivide                                                               | - DivisionT                             | asks.xml                                                | - Rebeka                                          |                                |                                      |                                       |                        | —                     |                       | ×                  |  |  |  |
|-------------------------------------------------------------------------------|-----------------------------------------|---------------------------------------------------------|---------------------------------------------------|--------------------------------|--------------------------------------|---------------------------------------|------------------------|-----------------------|-----------------------|--------------------|--|--|--|
| Osztandó: 4382                                                                | ld meg a r<br>andót és a<br>án kattints | négy- va <u>c</u><br>osztót, v<br>a Start g<br>Osztó: [ | gy őtjegyű s<br>ragy jelöld k<br>ombra és o<br>19 | zám c<br>be az<br>bildd m<br>ţ | osztását k<br>Automati<br>neg a fela | tétjegyd<br>kus szá<br>idatot.<br>? ≡ | ű szám<br>ámgen        | nmal. Ad<br>erálás je | d meg az<br>lölőnégy: | zetet.             |  |  |  |
|                                                                               |                                         |                                                         |                                                   |                                |                                      |                                       |                        |                       |                       |                    |  |  |  |
| <                                                                             |                                         |                                                         |                                                   |                                |                                      |                                       |                        |                       |                       | >                  |  |  |  |
| 🐮 🛋 🔛 🖶 🔁 🛛 🖿 🔳 Az összes felhasználó                                         |                                         |                                                         |                                                   |                                |                                      |                                       |                        |                       |                       |                    |  |  |  |
| SorszámNévŠtartFeladatÉrtékelésÖsszes<br>válaszJó<br>válaszRosszEltelt<br>idő |                                         |                                                         |                                                   |                                |                                      |                                       |                        |                       |                       |                    |  |  |  |
|                                                                               |                                         |                                                         |                                                   |                                |                                      |                                       |                        |                       |                       |                    |  |  |  |
| Sorszám Név € 0 válasz ✓ 0 vála                                               | Start Fel                               | adat asz 🔇 00                                           | ►II ■                                             | A                              | z összes f                           | felhasz<br>és Ös<br>vá                | náló<br>sszes<br>ilasz | Jó<br>válasz          | Rossz<br>válasz       | ><br>Eltelt<br>idő |  |  |  |

• Infó: A felső részen, az abakusz ikon mellett rövid magyarázatot találsz, hogyan használd a programot. Az abakusz ikonra kattintva a LearnToDivide névjegyét láthatod.

Alatta:

- **Osztandó**: Ide írhatod be azt a számot, amit el akarsz osztani. A program mind a négyjegyű (1 000 9 999), mind az ötjegyű (10 000 99 999) számok osztását támogatja.
- Osztó: Ide írhatod a kétjegyű osztót. (10 99)
- Frissítés: Minden egyes alkalommal, amikor ezt a gombot megnyomot a program új osztandót és osztót készít. (Véletlenszámok)
- Súgó: Megjeleníti ezt a PDF fájlt. A megjelenítéshez telepített PDF file olvasó szükséges.
- **Beállítások**: A program beállításai: nyelv, osztandó számjegyei, automatikus számgenerálás, felhasználók.

Alatta:

- Start: Elindítja az osztást. A "virtuális" kockásfüzetbe nyomtatja az osztandót és az osztót, valamint elindít egy stopperórát is, hogy megmérje mennyi ideig tartott a feladat megoldása.
- **Szünet**: Megállítja az órát. (Kakaó-szünet)
- Stop: Ha ez a gombot megnyomod, akkor (megerősítés után) leállítja a feladat megoldását.

A munkalap alatt található a statisztikai adatlap és a hozzátartozó eszköztár. A feladat megoldása után (vagy megszakítása esetén) a feladat és annak minden részlete a megjelenik a statisztikában. A statisztika elsősorban a tanárodat segítheti a munkád értékelésében.

- 🛍 Új: Új, üres statisztikai adatlapot készít.
- Megnyitás: Megnyit egy előzőleg elmentett statisztikai adatlapot-
- Mentés: A statisztikai adatlap mentése. Felülírja a jelenleg használt fájlt. A fájl nevét a címsorban találod.
- Mentés másként: A statisztikai adatlap mentése másként (új névvel).
- **Nyomtatás**: A statisztikai adatlap nyomtatása. A fájl neve a fejlécben kerül, a láblécben a nyomtatás időpontját találod.
- Küldés E-mailben: A statisztikai adatlap elküldése E-mailben. Ezzel a funkcióval elküldheted munkád eredményét a tanárodnak vagy egy barátodnak. Az E-mail küldéséhez a gépnek csatlakoznia kell az Internethez és a gépen egy E-mail kliens program (pl. Outlook) kell, hogy telepítve legyen (De ne fusson, még a háttérben sem). A LearnToDivide megnyitja az E-mail kliens levél küldését és automatikusan csatolja a jelenlegi statisztikai adatlap fájlt az E-mailhez. A címzettet (és ha kell a feladót) neked kell beállítanod. Amikor a küldés gombra kattintasz, akkor a levél nem megy el, csak bekerül a kliens program "Postázandó" mappájába. Nyisd meg az E-mail programodat és kattints a küldés/fogadás gombra, hogy a levelet, a statisztikai adatlappal együtt elküld.
- Megoldás visszajátszása: Minden megnyomására, egy lépést visszajátszik a kiválasztott megoldásból. Így lépésenként visszanézheted a megoldásodat, esetleg azt, hogy hol rontottál el valamit.
- **Visszajátszás leállítása**: Ha megnyomod ezt a gombot, akkor megerősítés után kilép a feladat visszajátszásából.
- Összes felhasználó: Ha be van jelölve, akkor az összes felhasználó megoldása látszik a statisztikában. Ez a szülői vagy tanár mód. Ha nincs bejelölve, akkor csak a jelenlegi felhasználó feladatait mutatja a program. Ez a felhasználói mód.

### 4 Egy példa

Nézzünk egy példát: Írd be a **4832**-t az osztandóhoz és **19**-et az osztóhoz. A kezdéshez egyszerűen nyomd meg a zöld Start gombot. Ilyenkor a LearnToDivide a kockás lapra nyomtatja az Osztandót és az Osztót és sárgával megjelöli az első részosztási feladatot. Mindig a kérdőjellel jelölt cellába kell beírnod a válaszodat. Az "M=" mutatja a maradékot.

| Osz | Osztandó: 4832 |   |   |   |   |   |     |   |   |  |  |   |   | Dsztó: 19 ♀ ♀ ♂   ? ≡ |  |  |   |  |  |  |  |  |  |  |
|-----|----------------|---|---|---|---|---|-----|---|---|--|--|---|---|-----------------------|--|--|---|--|--|--|--|--|--|--|
| 4   | 8              | 3 | 2 | : | 1 | 9 | =   | ? |   |  |  | М | = |                       |  |  |   |  |  |  |  |  |  |  |
| <   | 1              | 1 |   | 1 |   |   | 1 1 | 1 | 1 |  |  |   |   |                       |  |  | > |  |  |  |  |  |  |  |

Tehát, 48-ban a 19 megvan 2-szer: Nyomd meg a 2-t a billentyűzeten és utána az Enter gombot. Ha a válaszod helyes volt a begépelt szám háttere zöldre változik:

| Osz | tandó | •: 483<br>• | 2 |   | 0s | ztó: | i: 19 🇘 🗘   😧 ≡ |   |  |  |  |  |   |   |  |  |  |   |
|-----|-------|-------------|---|---|----|------|-----------------|---|--|--|--|--|---|---|--|--|--|---|
| 4   | 8     | 3           | 2 | : | 1  | 9    | =               | 2 |  |  |  |  | М | = |  |  |  |   |
|     |       |             |   |   |    |      |                 |   |  |  |  |  |   |   |  |  |  |   |
|     |       |             |   |   |    |      |                 |   |  |  |  |  |   |   |  |  |  |   |
|     |       |             |   |   |    |      |                 |   |  |  |  |  |   |   |  |  |  |   |
|     |       |             |   |   |    |      |                 |   |  |  |  |  |   |   |  |  |  |   |
| <   |       |             |   |   |    |      |                 |   |  |  |  |  |   |   |  |  |  | > |

Egy kis idő után a beviteli cella az első maradék cellára ugrik. A program sárgával megjelöli, hogy melyik két számot kell összeszoroznod az ellenőrzéshez:

| 4 8 3 2 : 1 9 = 2 M = | Osz | Osztandó: 4832 |   |   |   |   |   |   |   |  |  |  |  |   |   |  |  |
|-----------------------|-----|----------------|---|---|---|---|---|---|---|--|--|--|--|---|---|--|--|
|                       | 4   | 8              | 3 | 2 | : | 1 | 9 | = | 2 |  |  |  |  | М | = |  |  |
|                       |     | ?              | 5 |   |   |   |   |   |   |  |  |  |  |   |   |  |  |

Ha a válaszod helytelen volt a begépelt szám háttere pirosra változik és a program nem lép tovább, hanem a helyes szám megadására vár.

| Osz | tandó | •: 483<br>• | 2 |   | 0s | ztó: | 19 |    | ÷ | Ç | • |   |   |  |   |
|-----|-------|-------------|---|---|----|------|----|----|---|---|---|---|---|--|---|
| 4   | 8     | 3           | 2 | : | 1  | 9    | =  | 3  |   |   |   | М | = |  |   |
|     |       |             |   |   |    |      |    | 63 |   |   |   |   |   |  |   |
|     |       |             |   |   |    |      |    |    |   |   |   |   |   |  |   |
|     |       |             |   |   |    |      |    |    |   |   |   |   |   |  |   |
| <   |       |             |   |   |    |      |    |    |   |   |   |   |   |  | > |

Minden alkalommal, amikor beütsz egy választ, az Összes válaszok száma eggyel növekedni fog. Ha a válasz helyes volt akkor a Jó válaszok száma is megnő, ha helytelen választ adtál akkor a Rossz válaszok számát növeljük. Ezek a számok, a Statisztikai adatlapon, lesznek láthatóak, de csak a megoldás után, mert a feladatot csak a teljes megoldás (vagy feladat feladása) után adjuk a statisztikához. Ellenben a lap alján láthatod a pillanatnyi helyzetet:

| *1           |         |       | ₽ 2        | Az         | : összes felh | asználó          |              |                 |               |
|--------------|---------|-------|------------|------------|---------------|------------------|--------------|-----------------|---------------|
| Sorszám      | Név     | Start | Feladat    |            | Értékelés     | Összes<br>válasz | Jó<br>válasz | Rossz<br>válasz | Eltelt<br>idő |
|              |         |       |            |            |               |                  |              |                 |               |
|              |         |       |            |            |               |                  |              |                 |               |
| 🖲 8 válasz 、 | 🗸 7 vál | asz 🗙 | 1 válasz 🕓 | ) 00:02:43 |               |                  |              |                 |               |

- Ø válasz
   Összes eddigi válasz
- Válasz Jó válasz
- X <sup>1</sup> válasz
   Rossz válasz
- C 00:02:43 Eltelt idő

Ha az Összes válasz száma = Jó válasz száma, akkor a megoldás tökéletes. A jó és a rossz választok aránya jól használható a feladat értékelésekor. Az eltel idő jól mutatja milyen nehéz volt a feladat. Ha az eltelt idő nagyon megnő akkor az problémát jelezhet.

Akkor térjünk vissza a példához. Tehát 4832 : 19 = ?

48-ban a 19 megvan 2-szer. Leírom a 2-őt.

| 0     | 0      | 0      |       |      |        |       |       |       |        |                   |         |       |        |       |       |         |    |
|-------|--------|--------|-------|------|--------|-------|-------|-------|--------|-------------------|---------|-------|--------|-------|-------|---------|----|
| 4     | 8      | 3      | 2     | :    | 1      | 9     | =     | 2     |        |                   |         |       | М      | =     |       |         |    |
|       |        |        |       |      |        |       |       | N     |        |                   |         |       |        |       |       |         |    |
|       |        |        |       |      |        |       |       |       |        |                   |         |       |        |       |       |         |    |
|       |        |        |       |      |        |       |       |       |        |                   |         |       |        |       |       |         |    |
|       |        |        |       |      |        |       |       |       |        |                   |         |       |        |       |       |         |    |
|       |        |        |       |      |        |       |       |       |        |                   |         |       |        |       |       |         |    |
| ert . | 2-szei | r 9 a. | z 18, | 18-h | oz, ho | ogy 1 | 8 leg | yen k | ell ac | ni 0 <sup>.</sup> | -át. Le | eírom | n a 0- | át. N | 1arac | lt az . | 1. |
| Oszt  | tandó  | 483    | 32    |      | 0s     | ztó:  | 19    |       | ÷      | Ç                 | 2       | ≡     |        |       |       |         |    |
| 0     | 0      | 0      |       |      |        |       |       |       |        |                   |         |       |        |       |       |         |    |
| 4     | 8      | 3      | 2     | :    | 1      | 9     | =     | 2     |        |                   |         |       | М      | =     |       |         |    |
|       | 0      |        |       |      |        |       |       |       |        |                   |         |       |        |       |       |         |    |
|       |        |        |       |      |        |       |       |       |        |                   |         |       |        |       |       |         |    |
|       |        |        |       |      |        |       |       |       |        |                   |         |       |        |       |       |         |    |
|       |        |        |       |      |        |       |       |       |        |                   |         |       |        |       |       |         |    |
|       |        |        |       |      |        |       |       |       |        |                   |         |       |        |       |       |         |    |
| Oszt  | tandó  | 483    | 32    |      | 0s     | ztó:  | 19    |       | *      | Ç                 | 0       | ≡     |        |       |       |         |    |
| 0     | 0      | 0      |       |      |        |       |       |       |        |                   |         |       |        |       |       |         |    |
| 4     | 8      | 3      | 2     | :    | 1      | 9     | =     | 2     |        |                   |         |       | М      | =     |       |         |    |
| ?     | 0      |        |       |      |        |       |       |       |        |                   |         |       |        |       |       |         |    |
| - N   | 5      |        |       |      |        |       |       |       |        |                   |         |       |        |       |       |         |    |
| Č     |        |        |       |      |        |       |       |       |        |                   |         |       |        |       |       |         |    |
| Ľ     |        |        |       |      |        |       |       |       |        |                   |         |       |        |       |       |         |    |

2-szer 1 az 2 meg a 1 (maradék) az 3. 3-hoz, hogy 4 legyen 1-et kell adni. Leírom az 1-et.

| Osz   | tandó | : 483<br><b>O</b> | 32 |   | 0s   | ztó: | 19 |   | *      | Ç | 8 | ≡ |   |   |      |   |
|-------|-------|-------------------|----|---|------|------|----|---|--------|---|---|---|---|---|------|---|
| 4     | 8     | 3                 | 2  | : | 1    | 9    | =  | 2 |        |   |   |   | М | = |      |   |
| 1     | 0     |                   |    |   |      |      |    |   |        |   |   |   |   |   |      |   |
|       |       |                   |    |   |      |      |    |   |        |   |   |   |   |   |      |   |
|       |       |                   |    |   |      |      |    |   |        |   |   |   |   |   |      |   |
|       |       |                   |    |   |      |      |    |   |        |   |   |   |   |   |      |   |
| <     |       |                   |    |   |      |      |    |   |        |   |   |   |   |   |      |   |
| leves | zem ( | a 3-a             | t: |   |      |      |    |   |        |   |   |   |   |   |      |   |
| Osz   | tandó | : 483             | 32 |   | ¢ Os | ztó: | 19 |   | *<br>* | Ç | 0 | ≡ |   |   |      |   |
| 0     | 0     | 0                 |    |   |      |      |    |   |        |   |   |   |   |   | <br> |   |
| 4     | 8     | 3                 | 2  | : | 1    | 9    | =  | 2 |        |   |   |   | М | = |      |   |
| 1     | 0     |                   |    |   |      |      |    |   |        |   |   |   |   |   |      |   |
|       |       |                   |    |   |      |      |    |   |        |   |   |   |   |   |      |   |
|       |       |                   |    |   |      |      |    |   |        |   |   |   |   |   |      |   |
|       |       |                   |    |   |      |      |    |   |        |   |   |   |   |   |      |   |
| ۲.    |       |                   |    |   |      |      |    |   |        |   |   |   |   |   |      | 3 |
| Osz   | tandó | : 483             | 32 |   | ¢ Os | ztó: | 19 |   | *<br>* | Ç | 8 | ≡ |   |   |      |   |
| 0     | 0     | 0                 |    |   |      |      |    |   |        |   |   |   |   |   |      |   |
| 4     | 8     | 3                 | 2  | : | 1    | 9    | =  | 2 | ?、     |   |   |   | М | = |      |   |
| 1     | 0     | 3                 |    |   |      |      |    |   | 6      | 2 |   |   |   |   |      |   |
|       |       |                   |    |   |      |      |    |   |        |   |   |   |   |   |      |   |
|       |       |                   |    |   |      |      |    |   |        |   |   |   |   |   |      |   |
|       |       |                   |    |   |      |      |    |   |        |   |   |   |   |   |      |   |
| <     |       |                   |    |   |      |      |    |   |        |   |   |   |   |   |      | 3 |

103-ban a 19 megvan 5-ször. Leírom az 5-öt.

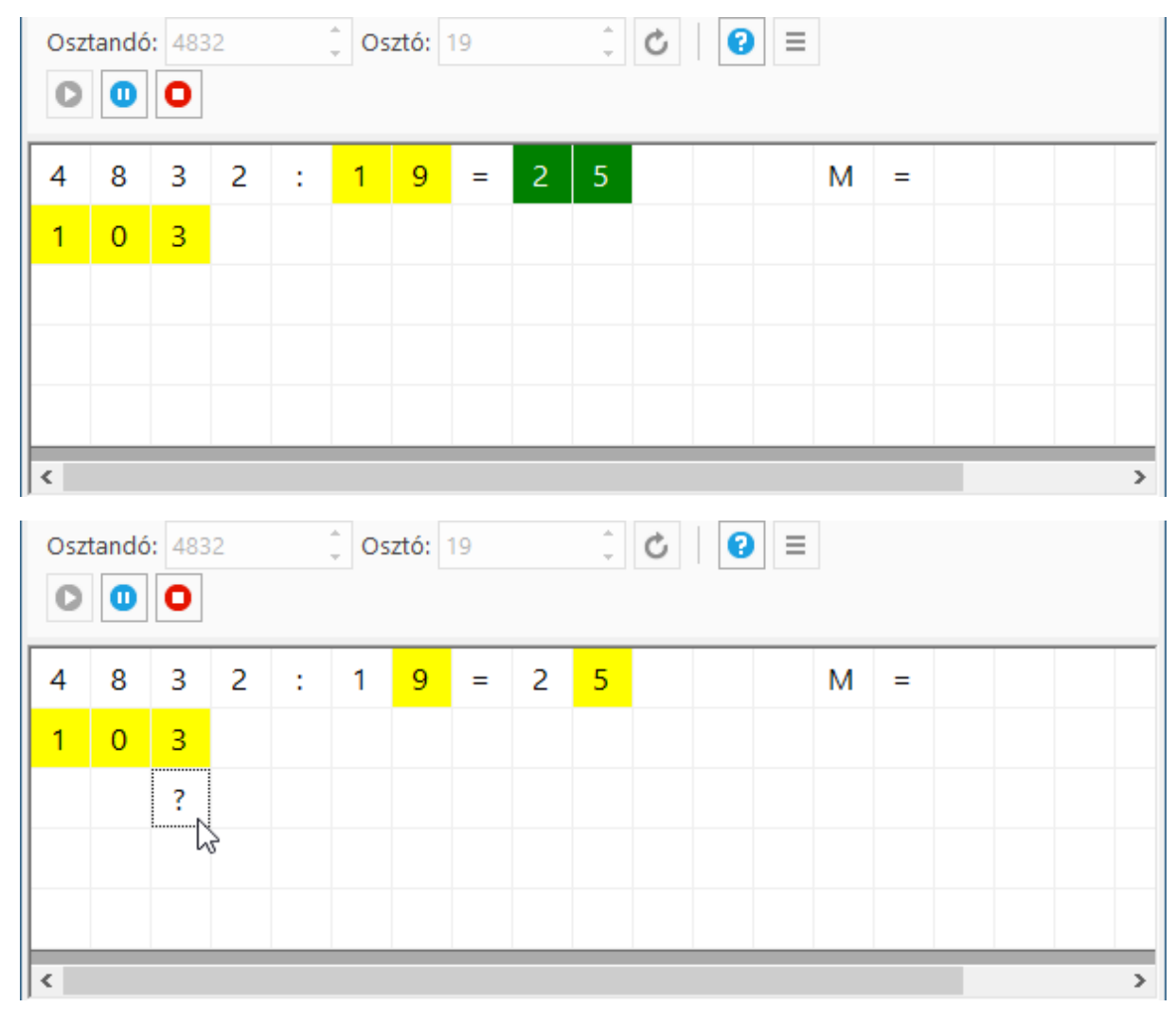

Mert 5-ször 9 az 45, 45-höz, hogy 53 legyen kell adni 8-at, leírom a 8-at, maradt az 5.

| Osz<br>O | tandó | 6: 483 | 2 |   | 0s | ztó: | 19 |   | * | Ċ | 2 |   |   |  |   |
|----------|-------|--------|---|---|----|------|----|---|---|---|---|---|---|--|---|
| 4        | 8     | 3      | 2 | : | 1  | 9    | =  | 2 | 5 |   |   | М | = |  |   |
| 1        | 0     | 3      |   |   |    |      |    |   |   |   |   |   |   |  |   |
|          |       | 8      |   |   |    |      |    |   |   |   |   |   |   |  |   |
|          |       |        |   |   |    |      |    |   |   |   |   |   |   |  |   |
|          |       |        |   |   |    |      |    |   |   |   |   |   |   |  |   |
| <        |       |        |   |   |    |      |    |   |   |   |   |   |   |  | > |

| Osz<br>O | tandó | 6: 483 | 2 |   | 0s | ztó: | 19 |   | ÷ | Ç | • |   |   |  |   |
|----------|-------|--------|---|---|----|------|----|---|---|---|---|---|---|--|---|
| 4        | 8     | 3      | 2 | : | 1  | 9    | =  | 2 | 5 |   |   | М | = |  |   |
| 1        | 0     | 3      |   |   |    |      |    |   |   |   |   |   |   |  |   |
|          | ?     | 8      |   |   |    |      |    |   |   |   |   |   |   |  |   |
|          |       |        |   |   |    |      |    |   |   |   |   |   |   |  |   |
| <        |       |        |   |   |    |      |    |   |   |   |   |   |   |  | > |

5-ször 1 az 5, meg 5 (maradék) az 10. 10-hez, hogy 10 legyen kell adni 0-át. Leírom a 0-t.

| Osz | tandó | •: 483 | 2 |   | 0s | ztó: | 19 |   | * | Ç | 2 |   |   |  |   |
|-----|-------|--------|---|---|----|------|----|---|---|---|---|---|---|--|---|
| 4   | 8     | 3      | 2 | : | 1  | 9    | =  | 2 | 5 |   |   | М | = |  |   |
| 1   | 0     | 3      |   |   |    |      |    |   |   |   |   |   |   |  |   |
|     | 0     | 8      |   |   |    |      |    |   |   |   |   |   |   |  |   |
|     |       |        |   |   |    |      |    |   |   |   |   |   |   |  |   |
|     |       |        |   |   |    |      |    |   |   |   |   |   |   |  |   |
| <   |       |        |   |   |    |      |    |   |   |   |   |   |   |  | > |

## Leveszem a 2-őt.

| Osz | tandó | : 483<br><b>O</b> | 2 |   | 0s | ztó: | 19 |   | * | ¢ | 2 |   |   |  |   |
|-----|-------|-------------------|---|---|----|------|----|---|---|---|---|---|---|--|---|
| 4   | 8     | 3                 | 2 | : | 1  | 9    | =  | 2 | 5 |   |   | М | = |  |   |
| 1   | 0     | 3                 |   |   |    |      |    |   |   |   |   |   |   |  |   |
|     | 0     | 8                 |   |   |    |      |    |   |   |   |   |   |   |  |   |
|     |       |                   |   |   |    |      |    |   |   |   |   |   |   |  |   |
|     |       |                   |   |   |    |      |    |   |   |   |   |   |   |  |   |
| <   |       |                   |   |   |    |      |    |   |   |   |   |   |   |  | > |

| Osz | tandó<br>0 | •: 483<br>• | 2 |   | 0s | ztó: | 19 |   | * | Ç  | 8 ≡ |   |   |  |   |
|-----|------------|-------------|---|---|----|------|----|---|---|----|-----|---|---|--|---|
| 4   | 8          | 3           | 2 | : | 1  | 9    | =  | 2 | 5 | ?  |     | М | = |  |   |
| 1   | 0          | 3           |   |   |    |      |    |   |   | 43 |     |   |   |  |   |
|     | 0          | 8           | 2 |   |    |      |    |   |   |    |     |   |   |  |   |
|     |            |             |   |   |    |      |    |   |   |    |     |   |   |  |   |
|     |            |             |   |   |    |      |    |   |   |    |     |   |   |  |   |
| <   |            |             |   |   |    |      |    |   |   |    |     |   |   |  | > |

82-ben a 19 megvan 4-szer. Leírom a 4-et.

| Osz                | tandó           | • 483<br>•                       | 2           |   | 0s   | ztó:       | 19 |   | *      | Ċ      | • |   |   |   |   |   |
|--------------------|-----------------|----------------------------------|-------------|---|------|------------|----|---|--------|--------|---|---|---|---|---|---|
| 4                  | 8               | 3                                | 2           | : | 1    | 9          | =  | 2 | 5      | 4      |   | М | = |   |   |   |
| 1                  | 0               | 3                                |             |   |      |            |    |   |        |        |   |   |   |   |   |   |
|                    | 0               | 8                                | 2           |   |      |            |    |   |        |        |   |   |   |   |   |   |
|                    |                 |                                  |             |   |      |            |    |   |        |        |   |   |   |   |   |   |
|                    |                 |                                  |             |   |      |            |    |   |        |        |   |   |   |   |   |   |
| <                  |                 |                                  |             |   |      |            |    |   |        |        |   |   |   | _ | _ | > |
| ,                  |                 |                                  |             |   |      |            |    |   |        |        |   |   |   |   |   |   |
| Osz                | tandó           | •: 483<br>•                      | 2           |   | Ç Os | ztó:       | 19 |   | 4<br>7 | Ċ      |   |   |   |   |   |   |
| Osz<br>D           | tandó<br>0      | : 483<br><b>O</b>                | 2           | : | 0s   | sztó:<br>9 | 19 | 2 | ¢<br>5 | Ċ<br>4 | 🕜 | M | = |   |   |   |
| Osz<br>0<br>4<br>1 | tandó<br>0      | : 483<br>•                       | 2<br>2      | : | 0s   | ztó:<br>9  | 19 | 2 | ÷      | Ċ<br>4 |   | M | = |   |   |   |
| 0sz<br>0           | tandó<br>0<br>0 | : 483<br><b>0</b><br>3<br>3<br>8 | 2           | : | 0s   | sztó:<br>9 | =  | 2 | ¢<br>5 | ڻ<br>4 |   | M | = |   |   |   |
| 0sz<br>4<br>1      | tandó<br>8<br>0 | : 483<br><b>0</b><br>3<br>3<br>8 | 2<br>2<br>? | : | 0s   | 9          | =  | 2 | 5      | 4      |   | M | = |   |   |   |

Mert, 4-szer 9 az 36. 36-hoz, hogy 42 legyen kell adni 6-ot. Leírom a 6-ot, maradt a 4.

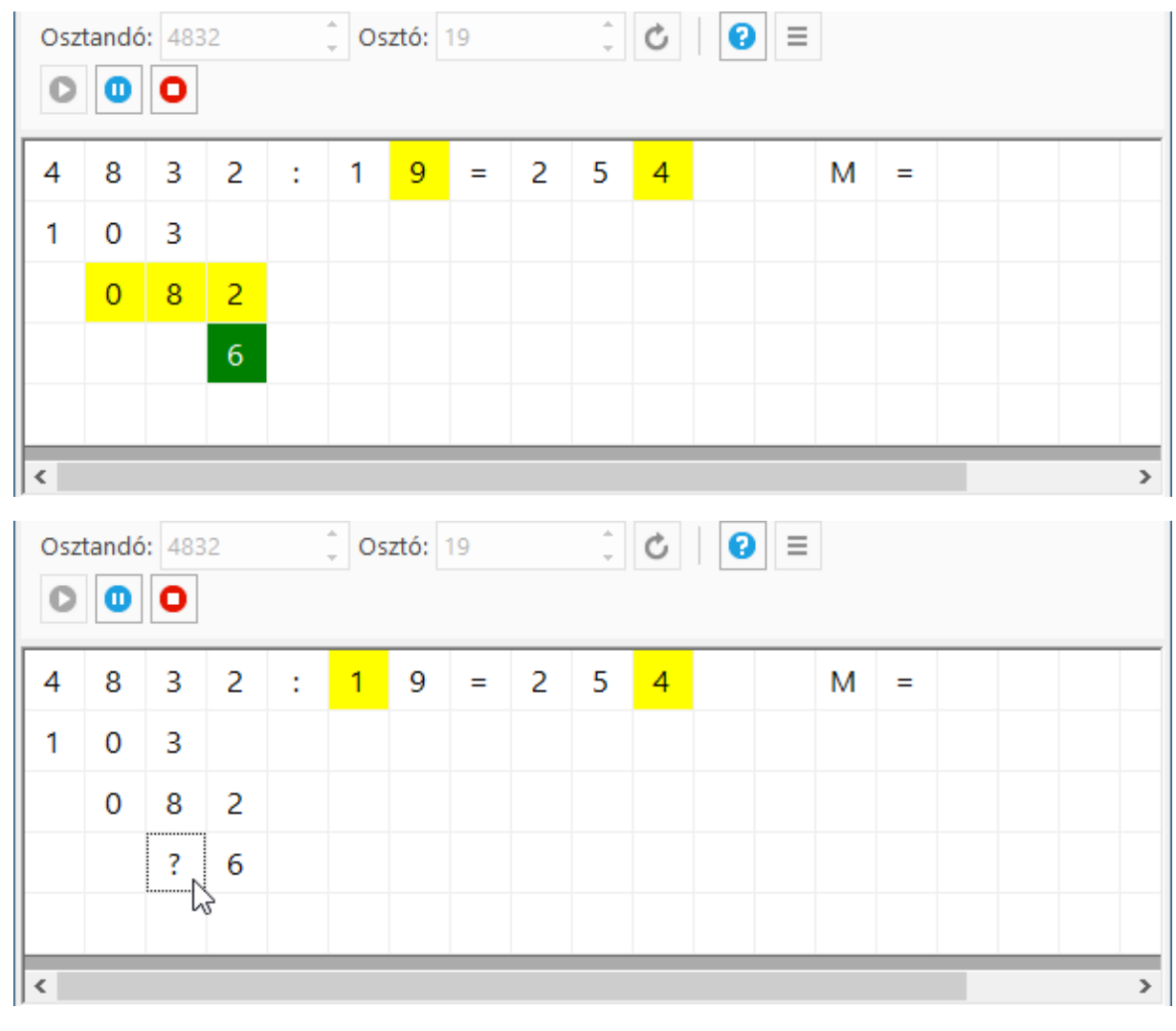

4-szer 1 az 4, meg 4 (maradék) az 8. 8-hoz, hogy 8 legyen kell adni 0—t. Leírom a nullát.

| Osz | tandó | 6: 483 | 32 |   | 0s | sztó: | 19 |   | * | Ċ | • |   |   |  |   |
|-----|-------|--------|----|---|----|-------|----|---|---|---|---|---|---|--|---|
| 4   | 8     | 3      | 2  | : | 1  | 9     | =  | 2 | 5 | 4 |   | М | = |  |   |
| 1   | 0     | 3      |    |   |    |       |    |   |   |   |   |   |   |  |   |
|     | 0     | 8      | 2  |   |    |       |    |   |   |   |   |   |   |  |   |
|     |       | 0      | 6  |   |    |       |    |   |   |   |   |   |   |  |   |
|     |       |        |    |   |    |       |    |   |   |   |   |   |   |  |   |
| <   |       |        |    |   |    |       |    |   |   |   |   |   |   |  | > |

| <b>E</b> 1   | .earnT                                                                                                    | oDivio                 | de - D                        | ivisio                   | nTask            | s.xml                   | - Reb                                | eka           |                    |                  |                   |                  |               |                     |                    |                 |                        | —                     | o x                 |
|--------------|----------------------------------------------------------------------------------------------------|------------------------|-------------------------------|--------------------------|------------------|-------------------------|--------------------------------------|---------------|--------------------|------------------|-------------------|------------------|---------------|---------------------|--------------------|-----------------|------------------------|-----------------------|---------------------|
| Osz          | 100-00<br>trandó                                                                                                    | Ta<br>va<br>a<br>: 869 | anuld<br>agy je<br>felad<br>4 | meg a<br>löld b<br>atot. | a nég<br>oe az i | y- vai<br>Auton<br>ztó: | gy őtji<br>natiku<br><mark>28</mark> | egyű<br>s szá | szám<br>mgene<br>‡ | osztá:<br>erálás | sát két<br>jelölő | tjegyű<br>inégyz | szár<br>zetet | nmal. /<br>. Ezutái | Add me<br>n kattin | eg az<br>ts a S | : osztand<br>Start gor | lót és a c<br>nbra és | osztót,<br>oldd meg |
|              | 0       0         4       8       3       2       :       1       9       =       2       5       4       M       =       6 |                        |                               |                          |                  |                         |                                      |               |                    |                  |                   |                  |               |                     |                    |                 |                        |                       |                     |
| 4            | 4 8 3 2 : 1 9 = 2 5 4 M = 6                                                                                                 |                        |                               |                          |                  |                         |                                      |               |                    |                  |                   |                  |               |                     |                    |                 |                        |                       |                     |
| -'           | 0                                                                                                    | 2                      | 2                             |                          |                  |                         |                                      |               |                    |                  |                   |                  |               |                     |                    |                 |                        |                       |                     |
|              | 0                                                                                                    | 8                      | 2                             |                          |                  |                         |                                      |               |                    |                  |                   |                  |               |                     |                    |                 |                        |                       |                     |
|              |                                                                                                    | 0                      | 6                             |                          |                  |                         |                                      |               |                    |                  |                   |                  |               |                     |                    |                 |                        |                       |                     |
|              |                                                                                                    |                        |                               |                          |                  |                         |                                      |               |                    |                  |                   |                  |               |                     |                    |                 |                        |                       |                     |
|              |                                                                                                    |                        |                               |                          |                  |                         |                                      |               |                    |                  |                   |                  |               |                     |                    |                 |                        |                       |                     |
| *            | b) 🚅                                                                                                    |                        | in.                           | •                        | 1                | 1                       | ►II                                  |               |                    | z öss            | zes fel           | lhaszn           | áló           |                     |                    |                 |                        |                       |                     |
| So           | rszám                                                                                                    | N                      | év                            |                          | :                | Start                   |                                      |               |                    | Felad            | lat               |                  | Ér            | tékelés             | 5<br>Vála          | zes<br>asz      | Jó<br>válasz           | Rossz<br>válasz       | Eltelt<br>idő       |
|              | 1                                                                                                    | Reb                    | eka                           | V, 2                     | 020. 0           | 5. 03                   | . 18:3                               | 3:40          | 4832:              | 19=2             | 54 M=             | 6                | 0             | k.                  |                    | 9               | 9                      | 0                     | 00:00:51            |
|              |                                                                                                    |                        |                               |                          |                  |                         |                                      |               |                    |                  |                   |                  |               |                     |                    |                 |                        |                       |                     |
|              |                                                                                                    |                        |                               |                          |                  |                         |                                      |               |                    |                  |                   |                  |               |                     |                    |                 |                        |                       |                     |
| <b>(</b> ) 9 | válasz                                                                                                    | <u>~9</u>              | /álasz                        | ×O                       | válasz           | <li>0</li>              | 0:00:51                              |               |                    |                  |                   |                  |               |                     |                    |                 |                        |                       |                     |

### Tehát, 4832-ben a 19 megvan 254-szer és maradt 6.

9 választ adtunk, mind helyes volt és 51 másodperc alatt megoldottunk a példát. Kitűnő munka! A LearnToDivide a helyes megoldás után:

- zölddel jelöli az osztás eredményét és a maradékot,
- új véletlenszámokat is készít: (most éppen 8694:28)
- és hozzáadja az megoldásunkat a statisztikához, ami eddig üres volt.

### 5 Mit mutat a statisztika?

A statisztikába igyekeztünk minden olyan adatot beletenni, amiből nyomon lehet követni a tanuló fejlődését.

### 5.1 Oszlopok

| *1           | in in                                                                                                    |                             | 🗌 Az összes felhaszna | áló |                 |                  |              |                 |               |  |  |  |  |  |  |
|--------------|----------------------------------------------------------------------------------------------------|-----------------------------|-----------------------|-----|-----------------|------------------|--------------|-----------------|---------------|--|--|--|--|--|--|
| Sorszám      | Név                                                                                                    | Start                       | Feladat               |     | Értékelés       | Összes<br>válasz | Jó<br>válasz | Rossz<br>válasz | Eltelt<br>idő |  |  |  |  |  |  |
| 6            | Rebeka                                                                                                    | Sze, 2020. 04. 15. 18:17:20 | 4833:26=185 M=23      | Ø   | Ok.             | 12               | 9            | 3               | 00:03:10      |  |  |  |  |  |  |
| 5            | Rebeka                                                                                                    | Sze, 2020. 04. 15. 18:15:55 | 6793:46=? M=?         | 8   | Nincs befejezve | 3                | 3            | 0               | 00:00:16      |  |  |  |  |  |  |
| 4            | Rebeka                                                                                                    | Sze, 2020. 04. 15. 18:15:00 | 3217:15=214 M=7       | Ø   | Ok.             | 9                | 9            | 0               | 00:00:31      |  |  |  |  |  |  |
| 3            | 3         Rebeka         Sze, 2020. 04. 15. 18:12:50         3661:17=215 M=6         Image: Column A and the system of the system of the sy |                             |                       |     |                 |                  |              |                 |               |  |  |  |  |  |  |
| 2            | 3       Rebeka       Sze, 2020. 04. 15. 18:12:50       3661:17=215 M=6       Image: Control of the state interval of the state interval of the state inte         |                             |                       |     |                 |                  |              |                 |               |  |  |  |  |  |  |
| 1            | 2         Rebeka         Sze, 2020. 04. 15. 14:08:47         7606:58=131 M=8         Image: Colored colored colored |                             |                       |     |                 |                  |              |                 |               |  |  |  |  |  |  |
|              |                                                                                                    |                             |                       |     |                 |                  |              |                 |               |  |  |  |  |  |  |
|              |                                                                                                    |                             |                       |     |                 |                  |              |                 |               |  |  |  |  |  |  |
| 🕖 9 válasz 、 | 🗸 9 válasz                                                                                                    | X 0 válasz 🕔 00:00:51       |                       |     |                 |                  |              |                 |               |  |  |  |  |  |  |

- Sorszám: a feladat sorszáma. Minden feladat egyedi sorszámot kap.
- Név: A felhasználó neve, akinek a megoldásait látjuk.
- **Start**: Azt mutatja, hogy mikor kezdted el a feladat megoldását. (Rövidített nap név, dátum, idő)
- Feladat: A megoldandó osztás eredménnyel és maradékkal
- Ikon: Ha ez zöld pipa, akkor a feladat megoldása helyes. Ha ez egy piros X akkor feladtad a feladatot. (Megnyomtad a Stop gombot)
- Értékelés: "Ok", ha jó a megoldás. "Nincs befejezve", ha feladtad (Stop gomb, vagy megoldás közben kiléptél a programból)
- Összes válasz: Mutatja, hogy hányszor válaszoltál.
- Jó válasz: Mutatja, hogy az összes válaszból hány volt jó.
- Rossz válasz: Mutatja, hogy az összes válaszból hány volt rossz.
- Eltelt idő: Mutatja, hogy mennyi idő alatt oldottad meg a feladatot.

### 5.2 Sorrendbe rendezés

Hogyha meg szeretnéd változtatni a statisztikában megjelenő feladatok sorendjét, akkor kattints középen annak az oszlopnak a nevére, ami szerint rendezni szeretnél. Például a fenti statisztika a Start szerint csökkenő sorrendbe van rendezve. A rendezés irányát egy szürke nyíl mutatja az oszlop neve fölött:

| *)      | i i    |                             | Az össze  |
|---------|--------|-----------------------------|-----------|
| Sorszám | Név    | Start                       | Fela      |
| 6       | Rebeka | Sze, 2020. 04. 15. 18:17:20 | 4833:26=1 |
| 5       | Rebeka | Sze, 2020. 04. 15. 18:15:55 | 6793:46=? |
| 4       | Rebeka | Sze, 2020. 04. 15. 18:15:00 | 3217:15=2 |

Oldal 18 / 39

### 5.3 Szűrés

Például, ha csak a szerdán megoldott feladatokból néhányra vagy kíváncsi, akkor kattints a Start oszlop nevére, de most a jobb oldalon. A lenyíló ablakból válaszd ki a szerdai napon megoldott feladatokat. (A többit ne) és nyomd meg az Alkalmaz gombot.

| Sorszám | Név    | Start                       | Feladat           |          | Értéke  | lés   |
|---------|--------|-----------------------------|-------------------|----------|---------|-------|
| 15      | Rebeka | 🔳 (Az összes kijelölése)    |                   |          |         |       |
| 6       | Rebeka | V, 2020. 05. 03. 18:47:43   | 3                 |          |         |       |
| 5       | Rebeka | Sze, 2020. 04. 15. 18:17:   | : <b>20</b><br>55 |          |         | jezve |
| 4       | Rebeka | Sze, 2020. 04. 15. 18:15:0  | 00                |          |         |       |
| 3       | Rebeka | Sze, 2020. 04. 15. 18:12:5  | 50                |          |         |       |
| 2       | Rebeka | Sze, 2020. 04. 15. 14:08:   | :47               |          |         |       |
| 1       | Rebeka | M Sze, 2020. 04. 15. 14:07: | :45               | <b>W</b> | ****    |       |
|         |        | Datum/Ido szűrés 🔻          | V= Alkalmaz       | W Iorol  | × Mégse |       |

#### És az eredmény:

| *)                                                                                                    | in in                                                                                                    | <b>a</b>         | ►II =       | 🗌 Az összes felhaszna | áló |           |                  |              |                 |               |  |  |  |  |  |
|----------------------------------------------------------------------------------------------------|----------------------------------------------------------------------------------------------------|------------------|-------------|-----------------------|-----|-----------|------------------|--------------|-----------------|---------------|--|--|--|--|--|
| Sorszám                                                                                                    | Név                                                                                                    | Start            | J           | Feladat               |     | Értékelés | Összes<br>válasz | Jó<br>válasz | Rossz<br>válasz | Eltelt<br>idő |  |  |  |  |  |
| 15         Rebeka         V, 2020. 05. 03. 18:47:43         4832:19=254 M=6         Image: Content of the system of the system of the syste |                                                                                                    |                  |             |                       |     |           |                  |              |                 |               |  |  |  |  |  |
| 6                                                                                                    | 6         Rebeka         Sze, 2020. 04. 15. 18:17:20         4833:26=185 M=23         Ø         Ok.         12         9         3         00:03:10           2         Rebeka         Sze, 2020. 04. 15. 14:08:47         7606:58=131 M=8         Ø         Ok.         9         9         0         00:00:044                                                                                                    |                  |             |                       |     |           |                  |              |                 |               |  |  |  |  |  |
| 2                                                                                                    | 6       Rebeka       Sze, 2020. 04. 15. 18:17:20       4833:26=185 M=23       Image: Control of the system of the system of the sys |                  |             |                       |     |           |                  |              |                 |               |  |  |  |  |  |
| 1                                                                                                    | 2       Rebeka       Sze, 2020. 04. 15. 14:08:47       7606:58=131 M=8       Image: Constraint of the system of the system of the s |                  |             |                       |     |           |                  |              |                 |               |  |  |  |  |  |
| 1                                                                                                    | Rebeka                                                                                                    | Sze, 2020. 04. 1 | 5. 14:07:45 | 2711:13=208 M=7       | 0   | Ok.       | 9                | 9            | 0               | 00:00:50      |  |  |  |  |  |
|                                                                                                    |                                                                                                    |                  |             |                       |     |           |                  |              |                 |               |  |  |  |  |  |
|                                                                                                    |                                                                                                    |                  |             |                       |     |           |                  |              |                 |               |  |  |  |  |  |
|                                                                                                    |                                                                                                    |                  |             |                       |     |           |                  |              |                 |               |  |  |  |  |  |
| 🕡 9 válasz 、                                                                                                    | 🗸 9 válasz                                                                                                    | 🗙 0 válasz 🕓 00  | :00:29      |                       |     |           |                  |              |                 |               |  |  |  |  |  |

Egy sor más módin is lehet szűrni a Statisztikát. Fedezd fel.

### 5.4 Feladat megoldásának visszajátszása

Ha szeretnéd megnézni, hogyan oldottál meg egy feladatot, akkor kattints a feladaton a statisztikában és kattints a Feladat megoldásának visszajátszása gombra.

| Sorszám         Név         Start         Egyesével visszajátssza a statisztikában kiválasztott feladat lépéseit. sz         Rossz válasz         Eltett idő           15         Rebeka         V, 2020. 05. 03. 18:47:43         4832:19=254 M=6         Ok.         9         9         0         00:00:2           6         Rebeka         Sze, 2020. 04. 15. 18:17:20         4833:26=185 M=23         Ok.         12         9         3         00:00:1           5         Rebeka         Sze, 2020. 04. 15. 18:15:55         6793:46=? M=?         Nincs befejezve         3         3         0         00:00:1           4         Rebeka         Sze, 2020. 04. 15. 18:15:00         3217:15=214 M=7         Ok.         9         9         0         00:00:3           3         Rebeka         Sze, 2020. 04. 15. 18:12:00         3261:17=215 M=6         Ok.         9         9         0         00:00:3           3         Rebeka         Sze, 2020. 04. 15. 18:12:50         3661:17=215 M=6         Ok.         9         9         0         00:00:5           2         Rebeka         Sze, 2020. 04. 15. 14:08:47         7606:58=131 M=8         Ok.         9         9         0         00:00:4                                                                                                    | Sorszám         Név         Start         Egyesével visszajátssza a statisztikában kiválasztott feladat lépéseit. sz         Rossz válasz         Eltelt idő           15         Rebeka         V, 2020. 05. 03. 18:47:43         4832:19=254 M=6         Ok.         9         9         0         00:00:29           6         Rebeka         Sze, 2020. 04. 15. 18:17:20         4833:26=185 M=23         Ok.         12         9         3         00:00:10           5         Rebeka         Sze, 2020. 04. 15. 18:15:55         6793:46=? M=?         Nincs befejezve         3         3         0         00:00:16           4         Rebeka         Sze, 2020. 04. 15. 18:15:00         3217:15=214 M=7         Ok.         9         9         0         00:00:01           3         Rebeka         Sze, 2020. 04. 15. 18:12:50         3661:17=215 M=6         Ok.         9         9         0         00:00:54           2         Rebeka         Sze, 2020. 04. 15. 14:08:47         7606:58=131 M=8         Ok.         9         9         0         00:00:02:44           1         Rebeka         Sze, 2020. 04. 15. 14:07:45         2711:13=208 M=7         Ok.         9         9         0         00:00:050                                                                                                    | *b 🛋         | in in      |                             | 🗌 Az összes felhaszn                | áló   | 1                         |             |           |                 |               |
|----------------------------------------------------------------------------------------------------|----------------------------------------------------------------------------------------------------|--------------|------------|-----------------------------|-------------------------------------|-------|---------------------------|-------------|-----------|-----------------|---------------|
| 15       Rebeka       V, 2020. 05. 03. 18:47:43       4832:19=254 M=6       Image: Constraint of the constraint of the constr         | 15       Rebeka       V, 2020. 05. 03. 18:47:43       4832:19=254 M=6       Image: Constraint of the constraint of the constrand of the constraint of the constraint of the constra | Sorszám      | Név        | Start Egyesév               | i<br>el visszajátssza a statis<br>i | ztika | i<br>ában kiválasztott fe | aladat lépe | éseit. sz | Rossz<br>válasz | Eltelt<br>idő |
| 6         Rebeka         Sze, 2020. 04. 15. 18:17:20         4833:26=185 M=23         ⑦         Ok.         12         9         3         00:03:1           5         Rebeka         Sze, 2020. 04. 15. 18:15:55         6793:46=? M=?         Image: Since See See See See See See See See See S                                                                                                    | 6         Rebeka         Sze, 2020. 04. 15. 18:17:20         4833:26=185 M=23         ⑦         0k.         12         9         3         00:03:10           5         Rebeka         Sze, 2020. 04. 15. 18:15:55         6793:46=? M=?         ③         Nincs befejezve         3         3         0         00:00:16           4         Rebeka         Sze, 2020. 04. 15. 18:15:00         3217:15=214 M=7         ⑦         Ok.         9         0         00:00:31           3         Rebeka         Sze, 2020. 04. 15. 18:15:00         3217:15=214 M=7         ⑦         Ok.         9         9         0         00:00:31           3         Rebeka         Sze, 2020. 04. 15. 18:12:50         3661:17=215 M=6         ⑦         Ok.         9         9         0         00:00:54           2         Rebeka         Sze, 2020. 04. 15. 14:08:47         7606:58=131 M=8         ⑦         Ok.         9         9         0         00:00:044           1         Rebeka         Sze, 2020. 04. 15. 14:07:45         2711:13=208 M=7         ⑦         Ok.         9         9         0         00:00:50                                                                                                    | 15           | Rebeka     | V, 2020. 05. 03. 18:47:43   | 4832:19=254 M=6                     | Ø     | Ok.                       | 9           | 9         | 0               | 00:00:29      |
| 5       Rebeka       Sze, 2020. 04. 15. 18:15:55       6793:46=? M=?       Sincs befejezve       3       3       0       00:00:1         4       Rebeka       Sze, 2020. 04. 15. 18:15:00       3217:15=214 M=7       Ok.       9       9       0       00:00:3         3       Rebeka       Sze, 2020. 04. 15. 18:12:50       3661:17=215 M=6       Ok.       9       9       0       00:00:5         2       Rebeka       Sze, 2020. 04. 15. 14:08:47       7606:58=131 M=8       Ok.       9       9       0       00:00:4                                                                                                    | 5       Rebeka       Sze, 2020. 04. 15. 18:15:55       6793:46=? M=?       Image: Constraint of the constraint of the constra | 6            | Rebeka     | Sze, 2020. 04. 15. 18:17:20 | 4833:26=185 M=23                    | Ø     | Ok.                       | 12          | 9         | 3               | 00:03:10      |
| 4         Rebeka         Sze, 2020. 04. 15. 18:15:00         3217:15=214 M=7         Image: Constraint of the system of the system of the s | 4       Rebeka       Sze, 2020. 04. 15. 18:15:00       3217:15=214 M=7       Image: Constraint of the symbolic constraint of the symbolic consymbolic consymbolic constrant of the symbolic consymbol | 5            | Rebeka     | Sze, 2020. 04. 15. 18:15:55 | 6793:46=? M=?                       | ۲     | Nincs befejezve           | 3           | 3         | 0               | 00:00:16      |
| 3         Rebeka         Sze, 2020. 04. 15. 18:12:50         3661:17=215 M=6         Image: Column A and the system of the system of the sy | 3       Rebeka       Sze, 2020. 04. 15. 18:12:50       3661:17=215 M=6       Image: Constraint of the symbol is an experiment of the symbol is an experiment of the symbol is an expe | 4            | Rebeka     | Sze, 2020. 04. 15. 18:15:00 | 3217:15=214 M=7                     | Ø     | Ok.                       | 9           | 9         | 0               | 00:00:31      |
| 2 Rebeka Sze, 2020. 04. 15. 14:08:47 7606:58=131 M=8 🔮 Ok. 9 9 0 00:00:4                                                                                                    | 2       Rebeka       Sze, 2020. 04. 15. 14:08:47       7606:58=131 M=8       Image: Constraint of the system of the system of the s | 3            | Rebeka     | Sze, 2020. 04. 15. 18:12:50 | 3661:17=215 M=6                     | Ø     | Ok.                       | 9           | 9         | 0               | 00:00:54      |
|                                                                                                    | 1 Rebeka Sze, 2020. 04. 15. 14:07:45 2711:13=208 M=7 🔮 Ok. 9 9 0 00:00:50                                                                                                    | 2            | Rebeka     | Sze, 2020. 04. 15. 14:08:47 | 7606:58=131 M=8                     | Ø     | Ok.                       | 9           | 9         | 0               | 00:00:44      |
| 1 Rebeka Sze, 2020. 04. 15. 14:07:45 2711:13=208 M=7 🔮 Ok. 9 9 0 00:00:5                                                                                                    |                                                                                                    | 1            | Rebeka     | Sze, 2020. 04. 15. 14:07:45 | 2711:13=208 M=7                     | Ø     | Ok.                       | 9           | 9         | 0               | 00:00:50      |
|                                                                                                    |                                                                                                    | 🕖 0 válasz 、 | 🗸 0 válasz | 🗙 0 válasz 🕔 00:00:00       |                                     |       |                           |             |           |                 |               |

A gomb első megnyomására a LearnToDivide megjeleníti a feladatot a papíron. Az alsó sor jobb oldalán megjelenik az, hogy a megoldásból éppen most ány százalékot játszottunk vissza:

| 🔚 LearnTe  | Divide - D                                                                                                    | Division Task                    | s.xml - R                      | lebeka                    |                        |                             |                   |                  |                           |                          |                          | -                    | o x          |  |  |
|------------|----------------------------------------------------------------------------------------------------|----------------------------------|--------------------------------|---------------------------|------------------------|-----------------------------|-------------------|------------------|---------------------------|--------------------------|--------------------------|----------------------|--------------|--|--|
| Osztandó   | Tanuld<br>az Auto<br>4832                                                                                                    | meg a nég<br>omatikus sz<br>Ĵ Os | y- vagy<br>ámgenei<br>sztó: 19 | őtjegyű s:<br>rálás jelöl | zám osztá<br>lőnégyzet | sát kétjegy<br>et. Ezután k | ű szár<br>attints | mmal.<br>5 a Sta | Add meg az<br>rt gombra é | z osztandó<br>is oldd me | it és a os<br>eg a felac | iztót, vag<br>datot. | ıy jelöld be |  |  |
| 4 8        | 3 3                                                                                                    | : 2                              | 6 =                            | = ?                       | Az öss                 | zes felhasz                 | M                 | -                |                           |                          |                          |                      |              |  |  |
| Sorszám    | Image: Sorszám     Név     Start     Feladat     Értékelés     Összes Jó Rossz Eltelt válacz válacz v |                                  |                                |                           |                        |                             |                   |                  |                           |                          |                          |                      |              |  |  |
| 15         | Rebeka                                                                                                    | V, 2020                          | . 05. 03.                      | 18:47:43                  | 4832:19:               | =254 M=6                    | 0                 | Ok.              |                           | 9                        | 9                        | 0                    | 00:00:29     |  |  |
| 6          | Rebeka                                                                                                    | Sze, 2020                        | . 04. 15.                      | 18:17:20                  | 4833:26                | =185 M=23                   |                   | Ok.              |                           | 12                       | 9                        | 3                    | 00:03:10     |  |  |
| 5          | Rebeka                                                                                                    | Sze, 2020                        | . 04. 15.                      | 18:15:55                  | 6793:46:               | =? M=?                      | 8                 | Nince            | s befejezve               | 3                        | 3                        | 0                    | 00:00:16     |  |  |
| 4          | Rebeka                                                                                                    | Sze, 2020                        | . 04. 15.                      | 18:15:00                  | 3217:15:               | =214 M=7                    | Ø                 | Ok.              |                           | 9                        | 9                        | 0                    | 00:00:31     |  |  |
| 3          | Rebeka                                                                                                    | Sze, 2020                        | . 04. 15.                      | 18:12:50                  | 3661:17:               | =215 M=6                    | Ø                 | Ok.              |                           | 9                        | 9                        | 0                    | 00:00:54     |  |  |
| 2          | Rebeka                                                                                                    | Sze, 2020                        | . 04. 15.                      | 14:08:47                  | 7606:58:               | =131 M=8                    | Ø                 | Ok.              |                           | 9                        | 9                        | 0                    | 00:00:44     |  |  |
| 1          | Rebeka                                                                                                    | Sze, 2020                        | . 04. 15.                      | 14:07:45                  | 2711:13                | =208 M=7                    | Ø                 | Ok.              |                           | 9                        | 9                        | 0                    | 00:00:50     |  |  |
| (12 válasz | √ 9 válas                                                                                                    | z 🗙 3 válas:                     | z 🔇 00:0                       | )3:10                     |                        |                             |                   |                  |                           |                          | 8                        | %                    |              |  |  |
| 7          | *                                                                                                    | ~                                | 0                              |                           |                        |                             |                   |                  |                           |                          | <u> </u>                 | _                    |              |  |  |

A gomb további megnyomására a LearnToDivide megjeleníti a soron következő válaszodat, akár helyes volt, akár helytelen.

| 📃 LearnTe | oDivide -     | Divisio           | nTask           | s.xml          | - Reb             | eka               |                        |                 |                   |                   |                   |                  |                 |                  |                |              |                        |                      | o x           |
|-----------|---------------|-------------------|-----------------|----------------|-------------------|-------------------|------------------------|-----------------|-------------------|-------------------|-------------------|------------------|-----------------|------------------|----------------|--------------|------------------------|----------------------|---------------|
|           | Tanu<br>az Aı | d meg<br>itomatil | a nég<br>kus sz | y- vag<br>ámge | gy őtje<br>nerálá | egyű s<br>ás jelö | zám (<br>lőné <u>c</u> | osztá<br>jyzete | sát ké<br>et. Ezu | tjegyű<br>Itán ka | i szár<br>attints | mmal.<br>5 a Sta | Add i<br>art go | meg az<br>mbra é | oszta<br>s old | andó<br>d me | t és a os<br>g a felac | sztót, vag<br>datot. | y jelöld be   |
| Osztandó  | : 4832        |                   | ) Os            | ztó:           | 19                |                   | ÷                      | Ċ               |                   | ≡                 |                   |                  |                 |                  |                |              |                        |                      |               |
| 0 0       | 0             |                   |                 |                |                   |                   |                        |                 |                   |                   |                   |                  |                 |                  |                |              |                        |                      |               |
| 4 8       | 3 3           | :                 | 2               | 6              | =                 | 1                 | 8                      |                 |                   |                   | М                 | =                |                 |                  |                |              |                        |                      |               |
| 2 2       | 2 2 3<br>7    |                   |                 |                |                   |                   |                        |                 |                   |                   |                   |                  |                 |                  |                |              |                        |                      |               |
|           |               |                   |                 |                |                   |                   |                        |                 |                   |                   |                   |                  |                 |                  |                |              |                        |                      |               |
|           |               |                   |                 |                |                   |                   |                        |                 |                   |                   |                   |                  |                 |                  |                |              |                        |                      |               |
|           |               |                   |                 |                |                   |                   |                        |                 |                   |                   |                   |                  |                 |                  |                |              |                        |                      |               |
|           |               |                   |                 |                |                   |                   |                        |                 |                   |                   |                   |                  |                 |                  |                |              |                        |                      |               |
| *         | li i          |                   |                 | 1   [          | ►II               |                   | A                      | z öss           | zes fe            | lhaszr            | náló              |                  |                 |                  |                |              |                        |                      |               |
| Sorszám   | Név           |                   |                 | Start          |                   |                   |                        | Fe              | ladat             |                   |                   | É                | rtékel          | és               | Öss<br>vála    | zes<br>asz   | Jó<br>válasz           | Rossz<br>válasz      | Eltelt<br>idő |
| 15        | Rebeka        | i V,              | 2020            | . 05. 0        | )3, 18            | :47:43            | 483                    | 2:19=           | 254 N             | V=6               | Ø                 | Ok.              |                 |                  |                | 9            | 9                      | 0                    | 00:00:29      |
| 6         | Rebeka        | i Sze,            | 2020            | . 04. 1        | 15, 18            | :17:20            | 483                    | 3:26=           | =185 N            | vl=23             | Ø                 | Ok.              |                 |                  |                | 12           | 9                      | 3                    | 00:03:10      |
| 5         | Rebeka        | Sze,              | 2020            | . 04. 1        | 15. 18            | :15:55            | 679                    | 3:46=           | :? M=             | ?                 | 8                 | Ninc             | s befe          | jezve            |                | 3            | 3                      | 0                    | 00:00:16      |
| 4         | Rebeka        | Sze,              | 2020            | . 04. 1        | 15. 18            | :15:00            | 321                    | 7:15=           | 214 N             | V=7               | 0                 | Ok.              |                 |                  |                | 9            | 9                      | 0                    | 00:00:31      |
| 3         | Rebeka        | Sze,              | 2020            | . 04. 1        | 5. 18             | :12:50            | 366                    | 1:17=           | 215 N             | VI=6              | 0                 | Ok.              |                 |                  |                | 9            | 9                      | 0                    | 00:00:54      |
| 2         | Rebeka        | Sze,              | 2020            | . 04. 1        | 15, 14            | 08:47             | 760                    | 6:58=           | -131 N            | VI=8              | 0                 | OK.              |                 |                  |                | 9            | 9                      | 0                    | 00:00:44      |
|           | Rebeka        | 52e,              | 2020            | . 04.          | 5. 14             | .07:45            | 211                    | 1:13=           | -206 1            | vi=/              |                   | UK.              |                 |                  |                | 9            | 9                      | 0                    | 00:00:50      |
|           |               |                   |                 |                |                   |                   |                        |                 |                   |                   |                   |                  |                 |                  |                |              |                        |                      |               |
| 12 válasz | v 9 vál       | asz 🗙 3           | ) válasz        | z 🕓 🕻          | 0:03:1            | 0                 |                        |                 |                   |                   |                   |                  |                 |                  |                |              | 42                     | %                    |               |
| Y         |               | ~ ~ ~             |                 | 0              |                   |                   |                        |                 |                   |                   |                   |                  |                 |                  |                |              |                        |                      |               |

A válasz megjelenítése után a visszajátszás megáll és nem lép tovább a következő válaszra addig,

amíg újra meg nem nyomod a pombot. Ilyen módon van idő ellenőrizni és kiértékelni a megoldást. Ha ki szeretnél lépni a Feladat megoldásának visszajátszása módból, akkor kattints a

visszajátszás melletti stop 📕 gombra.

### 5.5 A papír és a statisztika nézet átméretezése

Mozgasd a kurzort a Papírt és a Statisztikát elválasztó vonalra addig, amíg a kurzor méretezésre nem vált.

| E L      | earnTo                                                                                                    | Divio | de - D               | ivisio          | nTask          | s.xml                   | - Reb                   | eka                 |                |                 |                   |                   |                   |                         |                   |                         |                         |                              |           | ×  |
|----------|----------------------------------------------------------------------------------------------------|-------|----------------------|-----------------|----------------|-------------------------|-------------------------|---------------------|----------------|-----------------|-------------------|-------------------|-------------------|-------------------------|-------------------|-------------------------|-------------------------|------------------------------|-----------|----|
| Oszt     | tandó:                                                                                                    | 483   | anuld<br>2 Auto<br>2 | meg a<br>omatik | a nég<br>us sz | y- vag<br>ámge<br>sztó: | gy őtje<br>nerálá<br>19 | egyű sz<br>ás jelöl | zám (<br>lőnég | osztá<br>jyzete | sát ké<br>et. Ezu | tjegyű<br>Itán ka | i szár<br>attints | nmal. Add<br>a Start go | meg az<br>ombra é | z osztando<br>is oldd m | ót és a o:<br>eg a fela | sztót, va <u>c</u><br>datot. | ıy jelöld | be |
| 0        | 0                                                                                                    | 0     |                      |                 | -              |                         |                         |                     | -              |                 |                   |                   | 1                 |                         |                   |                         |                         |                              |           |    |
| 4        | 8                                                                                                    | 3     | 3                    | :               | 2              | 6                       | =                       | 1                   | 8              | 5               |                   |                   | М                 | = 2                     | 3                 |                         |                         |                              |           | ^  |
| 2        | 2                                                                                                    | 3     |                      |                 |                |                         |                         |                     |                |                 |                   |                   |                   |                         |                   |                         |                         |                              |           |    |
|          | 1                                                                                                    | 5     | 3                    |                 |                |                         |                         |                     |                |                 |                   |                   |                   |                         |                   |                         |                         |                              |           |    |
|          |                                                                                                    | 2     | 3                    |                 |                |                         |                         |                     |                |                 |                   |                   |                   |                         |                   |                         |                         |                              |           | ~  |
| *        |                                                                                                    | Ľ     | i e                  |                 | 2              | 1                       | M                       |                     | <b>A</b>       | z öss           | zes fe            | lhaszr            | náló              | -                       | ‡                 |                         |                         |                              |           |    |
| Sor      | Image: Solution of the second second seco |       |                      |                 |                |                         |                         |                     |                |                 |                   |                   |                   |                         |                   |                         |                         |                              |           |    |
|          | Sorszám       Név       Start       Feladat       Értékelés       Összes válasz       Jó válasz       Rossz       Eltelt idő         15       Rebeka       V, 2020. 05. 03. 18:47:43       4832:19=254 M=6       Ø Ok.       9       9       0       00:00:29         6       Rebeka       Sze. 2020. 04. 15. 18:17:20       4833:26=185 M=23       Ø Ok       12       9       3       00:03:10                                                                                                    |       |                      |                 |                |                         |                         |                     |                |                 |                   |                   |                   |                         |                   |                         |                         |                              |           |    |
|          | 6                                                                                                    | Reb   | eka                  | Sze,            | 2020           | . 04. 1                 | 15, 18                  | :17:20              | 483            | 3:26=           | =185 N            | <b>/</b> 1=23     | 0                 | Ok.                     |                   | 12                      | 9                       | 3                            | 00:03:1   | 0  |
|          | 5                                                                                                    | Reb   | eka                  | Sze,            | 2020           | . 04. 1                 | 15, 18                  | :15:55              | 679            | 3:46=           | =? M=             | ?                 | 8                 | Nincs be                | fejezve           | 3                       | 3                       | 0                            | 00:00:1   | 6  |
| <u> </u> | 4                                                                                                    | Reb   | eka                  | Sze,            | 2020           | . 04. 1                 | 15. 18                  | :15:00              | 321            | 7:15=           | =214 N            | √l=7              | 0                 | Ok.                     |                   | 9                       | 9                       | 0                            | 00:00:3   | 1  |
|          | 3                                                                                                    | Reb   | ека<br>ока           | SZE,            | 2020           | . 04.                   | 15, 18                  | .00.47              | 300            | 6:50-           | =215 N<br>-121 N  | v1=0              | 0                 | OK.                     |                   | 9                       | 9                       | 0                            | 00:00:5   | 4  |
|          | 1                                                                                                    | Reb   | eka                  | Sze,            | 2020           | . 04.<br>. 04. 1        | 15. 14                  | :07:45              | 271            | 0.38-<br>1:13=  | =208 N            | vi=o<br>vi=7      | 0                 | Ok.<br>Ok.              |                   | 9                       | 9                       | 0                            | 00:00:5   | 4  |
| (12      | válasz                                                                                                    | ✓ 9   | válasz               | z 🗙 3           | válasz         | z 🕓 (                   | 00:03:1                 | 0                   |                |                 |                   |                   |                   |                         |                   |                         |                         |                              |           |    |

Most nyomd le a bal egérgombot és tartsd lenyomva, miközben mozgasd az elválasztó vonalat a kívánt helyre.

| E L      | earnTo                               | Divio    | de - D          | ivisio         | nTask          | s.xml          | - Reb             | eka                 |               |                 |                   |                   |                   |                   |                      |                        |                         |                              |               | ×  |
|----------|--------------------------------------|----------|-----------------|----------------|----------------|----------------|-------------------|---------------------|---------------|-----------------|-------------------|-------------------|-------------------|-------------------|----------------------|------------------------|-------------------------|------------------------------|---------------|----|
| E        | -000-<br> -1001-<br> 00-10-<br>-000- | Ta<br>az | anuld<br>z Auto | meg a<br>matik | a nég<br>us sz | y- vag<br>ámge | gy őtje<br>nerálá | egyű sz<br>is jelöl | zám c<br>őnég | osztá:<br>yzete | sát ké<br>et. Ezu | tjegyû<br>Itán ka | í szár<br>attints | nmal. A<br>a Star | dd meg a<br>t gombra | z osztand<br>és oldd m | ót és a o:<br>eg a fela | sztót, va <u>c</u><br>datot. | y jelöld      | be |
| Oszt     | tandó:                               | 483      | 2               |                | Ç Os           | ztó:           | 19                |                     | ÷             | Ç               | •                 |                   |                   |                   |                      |                        |                         |                              |               |    |
| 0        | 0                                    | 0        |                 |                |                |                |                   |                     |               |                 |                   |                   |                   |                   |                      |                        |                         |                              |               |    |
| 4        | 8                                    | 3        | 3               | :              | 2              | 6              | =                 | 1                   | 8             | 5               |                   |                   | М                 | =                 | 2 3                  |                        |                         |                              |               | ^  |
| 2        | 2                                    | 3        |                 |                |                |                |                   |                     |               |                 |                   |                   |                   |                   |                      |                        |                         |                              |               |    |
|          | 1                                    | 5        | 3               |                |                |                |                   |                     |               |                 |                   |                   |                   |                   |                      |                        |                         |                              |               |    |
|          |                                      | 2        | 3               |                |                |                |                   |                     |               |                 |                   |                   |                   |                   |                      |                        |                         |                              |               | v  |
| ,<br>*>  |                                      | Ľ        | in.             |                | 2              | 1   [          | ►II               |                     |               | z öss           | zes fe            | lhaszı            | náló              |                   |                      |                        |                         |                              |               |    |
| Sor      | szám                                 | N        | év              |                |                | Start          | :                 |                     |               | Fe              | ladat             |                   |                   | Ér                | tékelés              | Összes<br>válasz       | Jó<br>válasz            | Rossz<br>válasz              | Eltelt<br>idő |    |
|          | 15                                   | Reb      | eka             | ν,             | 2020           | . 05. 0        | 03, 18:           | 47:43               | 4832          | 2:19=           | 254 1             | V=6               | Ø                 | Ok.               |                      | 9                      | 9                       | 0                            | 00:00:2       | 9  |
|          | 6                                    | Reb      | eka             | Sze,           | 2020           | . 04. 1        | 15, 18:           | 17:20               | 4833          | 3:26=           | =185 I            | vl=23             | 0                 | Ok.               |                      | 12                     | 9                       | 3                            | 00:03:1       | 0  |
|          | 5                                    | Reb      | eka             | Sze,           | 2020           | . 04. 1        | 15, 18;           | 15:55               | 6793          | 3:46=           | :? M=             | ?                 | 8                 | Nincs             | befejezve            | 3                      | 3                       | 0                            | 00:00:1       | 6  |
| <u> </u> | 4                                    | Reb      | eka<br>eka      | Sze,           | 2020           | . 04. 1        | 15. 18:           | 15:00               | 3217          | 7:15=           | 214 N             | VI=7              | 0                 | Ok.               |                      | 9                      | 9                       | 0                            | 00:00:3       |    |
|          | 3                                    | Reb      | ека<br>ока      | SZE,           | 2020           | 04.            | 15, 18;           | 08:47               | 300           | 1:17=<br>5:58-  | -121 1            | vi=0              | 0                 | OK.               |                      | 9                      | 9                       | 0                            | 00:00:5       | 4  |
|          | 1                                    | Reb      | eka             | Sze,           | 2020           | . 04. 1        | 15. 14:           | 07:45               | 271           | 1:13=           | 208 N             | vi=0              | ø                 | Ok.               |                      | 9                      | 9                       | 0                            | 00:00:5       | 0  |
| 12       | válasz                               | √ 9      | válasz          | : 🗙 3          | válasz         | z 🕓 (          | 00:03:1           | 0                   |               |                 |                   |                   |                   |                   |                      |                        |                         |                              |               |    |

Engedd el a bal gombot:

| E L  | LearnToDivide - DivisionTasks.xml - Rebeka     Tanuld meg a négy- vagy őtjegyű szám osztását kétjegyű számmal. Add meg az osztandót és a osztót, vagy jelöld be az Automatikus számgenerálás jelölőnégyzetet. Ezután kattints a Start gombra és oldd meg a feladatot.   sztandó: 4832   0        8 3   2 3        1 5   2 3        1 5   2 3        2 3           2 3                    8 3   2 3           8 3   3 1   2 3                     8 3   9 1   9 1   9 1   9 1   9 1   10 1   11 5   12 2   13 1   14 1   15 1   16 1   16 1          10 1   11 5   12 2   13 1   14 1   15 10      Az összes felhaszná |                   |                      |                 |                          |                                |                         |                     |                        |                  |                   |                  |                                  |                |                 |                  |               |           |                        |                      |                 |
|------|----------------------------------------------------------------------------------------------------|-------------------|----------------------|-----------------|--------------------------|--------------------------------|-------------------------|---------------------|------------------------|------------------|-------------------|------------------|----------------------------------|----------------|-----------------|------------------|---------------|-----------|------------------------|----------------------|-----------------|
| Oszt | tandó                                                                                                    | Ta<br>az<br>: 483 | anuld<br>z Auto<br>2 | meg a<br>omatik | a nég<br>tus sza<br>Ĵ Os | y- va <u>c</u><br>ámge<br>ztó: | gy őtje<br>nerála<br>19 | egyű s:<br>ás jelöl | zám (<br>lőné <u>c</u> | osztá:<br>gyzete | sát ké<br>et. Ezu | tjegyű<br>tán ka | szán<br>ttints                   | nmal.<br>a Sta | Add r<br>rt gor | neg az<br>nbra é | s oldd        | ndó<br>me | t és a os<br>g a felac | sztót, vag<br>datot. | ıy jelöld be    |
| 4    | 8                                                                                                    | 3                 | 3                    | :               | 2                        | 6                              | =                       | 1                   | 8                      | 5                |                   |                  | М                                | =              | 2               | 3                |               |           |                        |                      |                 |
| 2    | 2 2 3<br>1 5 3<br>2 3                                                                                                    |                   |                      |                 |                          |                                |                         |                     |                        |                  |                   |                  |                                  |                |                 |                  |               |           |                        |                      |                 |
|      | 2     3       1     5       2     3                                                                                                    |                   |                      |                 |                          |                                |                         |                     |                        |                  |                   |                  |                                  |                |                 |                  |               |           |                        |                      |                 |
|      | 1     5     3       2     3                                                                                                    |                   |                      |                 |                          |                                |                         |                     |                        |                  |                   |                  |                                  |                |                 |                  |               |           |                        |                      |                 |
|      | 1       5       3         2       3                                                                                                    |                   |                      |                 |                          |                                |                         |                     |                        |                  |                   |                  |                                  |                |                 |                  |               |           |                        |                      |                 |
|      |                                                                                                    |                   |                      |                 |                          |                                |                         |                     |                        |                  |                   |                  |                                  |                |                 |                  |               |           |                        |                      |                 |
| د*   |                                                                                                    | •                 | in.                  |                 | 1                        |                                | ►II                     |                     | □ A                    | z öss            | zes fe            | lhaszn           | áló                              |                |                 |                  |               |           |                        |                      |                 |
| Sor  | szám                                                                                                    | N                 | év                   |                 |                          | Start                          |                         |                     |                        | Fe               | ladat             |                  |                                  | É              | rtékel          | és               | Össz<br>válas | es<br>sz  | Jó<br>válasz           | Rossz<br>válasz      | Eltelt ^<br>idő |
|      | 15                                                                                                    | Reb               | eka                  | V,              | 2020                     | . 05. 0                        | )3. 18                  | :47:43              | 483                    | 2:19=            | 254 N             | /=6              | 0                                | Ok.            |                 |                  |               | 9         | 9                      | 0                    | 00:00:29        |
|      | 6                                                                                                    | Reb               | eka                  | Sze,            | 2020                     | . 04. 1                        | 15. 18                  | 17:20               | 483                    | 3:26=            | 185 N             | Л=23<br>2        | <ul> <li>Ø</li> <li>Ø</li> </ul> | Ok.            | -  6-           |                  |               | 12        | 9                      | 3                    | 00:03:10        |
|      | 5                                                                                                    | Reb               | eka                  | SZE,            | 2020                     | 04.1                           | 15, 18                  | 15:00               | 321                    | 3:40=<br>7:15=   | 214 N             | ،<br>۸=7         | 0                                | Ok             | s befe          | jezve            |               | 3<br>9    | 3                      | 0                    | 00:00:10        |
| <    | 2                                                                                                    | Reh               | eka                  | 57P             | 2020                     | 04 1                           | 15 18                   | 12.50               | 366                    | 1.17=            | :215 N            | /=6              | 0                                | Ok             |                 |                  |               | 9         | 9                      | 0                    | 00.00.52 *      |
| 12   | válasz                                                                                                    | <b>√</b> 9        | válasz               | × 3             | válasz                   | : 🕓 (                          | 0:03:1                  | 0                   |                        |                  |                   |                  |                                  |                |                 |                  |               |           |                        |                      |                 |

### 5.6 Az összes felhasználó feladatinak megjelenítése

Ez a funkció akkor használható, ha a megnyitott statisztikában több. mint egy felhasználó megoldásai találhatók.

Alaphelyzetben a LearnToDivide a jelenlegi felhasználóhoz tartozó feladatok statisztikáját mutatja. Némely esetben, azonban jól jöhet, ha az összes megoldást meg tudjuk jeleníteni. Ehhez jelöld be az Összes felhasználó jelölőnégyzetet:

| ►II =        | Az összes felhaszna  | áló  |                     |                      |                  |
|--------------|----------------------|------|---------------------|----------------------|------------------|
| t            | Ha be van jelölve a: | z ös | szes felhasználó fe | ladatait m<br>válasz | utatja<br>válasz |
| 03. 18:47:43 | 4832:19=254 M=6      | 0    | Ok.                 | 9                    | 9                |
| 16. 16:52:19 | 5671:33=171 M=28     | Ø    | Ok.                 | 9                    | 9                |

Erre a program az statisztikai fájlban található összes megoldást megmutatja:

| 📑 Le    | earnTo                           | Divio      | le - D       | ivisio         | nTask           | s.xml          | - Reb             | eka                 |                |                |                   |                    |                   |                |               |                  |                  |                |                      | —                    |         | ×          |
|---------|----------------------------------|------------|--------------|----------------|-----------------|----------------|-------------------|---------------------|----------------|----------------|-------------------|--------------------|-------------------|----------------|---------------|------------------|------------------|----------------|----------------------|----------------------|---------|------------|
| F       | - 000-<br> - 100-<br> 00-10-<br> | az         | nuld<br>Auto | meg a<br>matik | a nég<br>:us sz | y- vag<br>ámge | gy őtje<br>nerálá | egyű sz<br>is jelöl | zám c<br>lőnég | osztá<br>yzete | sát ké<br>et. Ezu | itjegyû<br>Itán ka | i szár<br>attints | nmal.<br>a Sta | Add<br>art go | meg a:<br>mbra ( | z oszt<br>és olc | tandó<br>Id me | t és a c<br>g a fela | sztót, va<br>Idatot. | gy jelö | ild be     |
| Oszt    | andó:                            | 483        | 2            |                | 0s              | ztó:           | 19                |                     | ÷              | Ç              | 6                 |                    |                   |                |               |                  |                  |                |                      |                      |         |            |
| 0       | 0                                | 0          |              |                |                 |                |                   |                     |                |                |                   |                    |                   |                |               |                  |                  |                |                      |                      |         |            |
| 4       | 8                                | 3          | 3            | :              | 2               | 6              | =                 | 1                   | 8              | 5              |                   |                    | М                 | =              | 2             | 3                |                  |                |                      |                      |         | ^          |
| 2       | 2                                | 3          |              |                |                 |                |                   |                     |                |                |                   |                    |                   |                |               |                  |                  |                |                      |                      |         |            |
|         | 1                                | 5          | 3            |                |                 |                |                   |                     |                |                |                   |                    |                   |                |               |                  |                  |                |                      |                      |         |            |
|         |                                  | 2          | 2            |                |                 |                |                   |                     |                |                |                   |                    |                   |                |               |                  |                  |                |                      |                      |         |            |
|         |                                  | 2          | 3            |                |                 |                |                   |                     |                |                |                   |                    |                   |                |               |                  |                  |                |                      |                      |         | ~          |
| د*      |                                  |            | in.          |                | 2               | 1              | ►II               |                     | ✓ Az           | öss            | zes fe            | elhaszr            | náló              |                |               |                  |                  |                |                      |                      |         |            |
| Sors    | szám                             | N          | év           |                |                 | Start          | t                 |                     |                | Fe             | ladat             |                    |                   | É              | rtéke         | lés              | Ös:<br>vál       | szes<br>asz    | Jó<br>válasz         | Rossz<br>válasz      | Eli     | telt<br>dő |
|         | 15                               | Reb        | eka          | - V,           | 2020            | . 05. (        | 03. 18:           | 47:43               | 4832           | 2:19=          | =254              | M=6                | 0                 | Ok.            |               |                  |                  | 9              | 9                    | 0                    | 00:0    | 0:29       |
|         | 14                               | Ann        | а            | Cs,            | 2020            | . 04.          | 16. 16:           | 52:19               | 5671           | :33=           | =171 I            | M=28               | Ø                 | Ok.            |               |                  |                  | 9              | 9                    | 0                    | 00:0    | 0:55       |
|         | 13                               | Peti       |              | Cs,            | 2020            | . 04.          | 16. 16:           | 50:35               | 2812           | 2:13=          | =216 I            | V=4                | Ø                 | Ok.            |               |                  |                  | 13             | 9                    | 4                    | 00:0    | 1:31       |
|         | 8                                | Peti       |              | Cs,            | 2020            | . 04.          | 16. 10:           | 16:06               | 5102           | 2:28=          | =182 I            | M=6                | Ø                 | Ok.            |               |                  |                  | 9              | 9                    | 0                    | 00:0    | 1:40       |
|         | 7                                | Ann        | а            | Cs,            | 2020            | . 04.          | 16. 10:           | 13:29               | 4568           | 3:23=          | =198 I            | VI=14              | Ø                 | Ok.            |               |                  |                  | 9              | 9                    | 0                    | 00:0    | 1:13       |
|         | 6                                | Reb        | eka          | Sze,           | 2020            | . 04.          | 15. 18:           | 17:20               | 4833           | 3:26=          | =185 I            | M=23               | Ø                 | Ok.            |               |                  |                  | 12             | 9                    | 3                    | 00:0    | 3:10       |
|         | 5                                | Reb        | eka          | Sze,           | 2020            | . 04.          | 15. 18:           | 15:55               | 6793           | 3:46=          | =? M=             | ?                  | 8                 | Ninc           | s bef         | ejezve           |                  | 3              | 3                    | 0                    | 00:0    | 0:16       |
|         | 9                                | Peti       |              | Sze,           | 2020            | . 04.          | 15. 18:           | 15:55               | 6793           | 3:46=          | =? M=             | ?                  | ⊗                 | Ninc           | s bef         | ejezve           |                  | 3              | 3                    | 0                    | 00:0    | 0:16       |
|         | 10                               | Ann        | а            | Sze,           | 2020            | . 04.          | 15. 18:           | 15:55               | 6793           | 3:46=          | =? M=             | ?                  | ⊗                 | Ninc           | s bef         | ejezve           |                  | 3              | 3                    | 0                    | 00:0    | 0:16       |
|         | 11                               | Ann        | а            | Sze,           | 2020            | . 04.          | 15. 18:           | 15:55               | 6793           | 3:46=          | =? M=             | ?                  | 8                 | Ninc           | s bef         | ejezve           |                  | 3              | 3                    | 0                    | 00:0    | 0:16       |
|         | 12                               | Peti       |              | Sze,           | 2020            | . 04.          | 15. 18:           | 15:55               | 6793           | 3:46=          | -? M=             | ?                  | 8                 | Ninc           | s bef         | ejezve           |                  | 3              | 3                    | 0                    | 00:0    | 0:16       |
|         | 4                                | Reb        | eka          | Sze,           | 2020            | . 04.          | 15. 18:           | 15:00               | 3217           | 7:15=          | =214              | M=7                | Ø                 | Ok.            |               |                  |                  | 9              | 9                    | 0                    | 00:0    | 0:31       |
|         | 3                                | Reb        | eka          | Sze,           | 2020            | . 04.          | 15. 18:           | 12:50               | 3661           | :17=           | =215 I            | M=6                | Ø                 | Ok.            |               |                  |                  | 9              | 9                    | 0                    | 00:0    | 0:54       |
|         | 2                                | Reb        | eka          | Sze,           | 2020            | . 04.          | 15. 14:           | 08:47               | 7606           | 5:58=          | =131 I            | N=8                | Ø                 | Ok.            |               |                  |                  | 9              | 9                    | 0                    | 00:0    | 0:44       |
|         | 1                                | Reb        | eka          | Sze,           | 2020            | . 04.          | 15. 14:           | 07:45               | 271            | :13=           | =208              | M=7                | Ø                 | Ok.            |               |                  |                  | 9              | 9                    | 0                    | 00:0    | 0:50       |
| () 12 · | válasz                           | <u>~ 9</u> | válasz       | × 3            | válas           | z 🕓 (          | 00:03:10          | 0                   |                |                |                   |                    |                   |                |               |                  |                  |                |                      |                      |         |            |

Amennyiben a jelölőnégyzet nincs bejelölve, akkor csak a jelenlegi felhasználó feladatai láthatóak (aki mostani példánkban Rebeka):

| 1   | .earnT                   | oDivio     | de - D          | ivisio         | nTask           | s.xml ·         | - Rebeka                     |                      |                               |                   |                  |                    |              |                         |                          |                      |               | ×  |
|-----|--------------------------|------------|-----------------|----------------|-----------------|-----------------|------------------------------|----------------------|-------------------------------|-------------------|------------------|--------------------|--------------|-------------------------|--------------------------|----------------------|---------------|----|
|     | - 000<br>0000<br>- 00000 | Ta<br>az   | anuld<br>z Auto | meg a<br>matik | a nég<br>:us sz | y- vag<br>ámgei | ŋy őtjegyű s<br>nerálás jelö | zám oszt<br>lőnégyze | ását kétjegy<br>tet. Ezután k | ű szár<br>attints | nmal.<br>5 a Sta | Add me<br>art gomb | g az<br>ra é | : osztandó<br>s oldd me | it és a os<br>ig a felac | sztót, vag<br>datot. | y jelöld      | be |
| Osz | tandó                    | : 483      | 2               |                | 0s              | ztó: 1          | 19                           | 0                    | ? =                           |                   |                  |                    |              |                         |                          |                      |               |    |
| 0   | 0                        | 0          |                 |                |                 |                 |                              |                      |                               |                   |                  |                    |              |                         |                          |                      |               |    |
| 4   | 8                        | 3          | 3               | :              | 2               | 6               | = 1                          | 8 5                  |                               | м                 | =                | 2 3                | 3            |                         |                          |                      |               | ^  |
| 2   | 2                        | 3          |                 |                |                 |                 |                              |                      |                               |                   |                  |                    |              |                         |                          |                      |               |    |
|     | 1                        | 5          | 3               |                |                 |                 |                              |                      |                               |                   |                  |                    |              |                         |                          |                      |               |    |
|     |                          | 2          | 2               |                |                 |                 |                              |                      |                               |                   |                  |                    |              |                         |                          |                      |               |    |
| I   |                          | 2          | 3               |                |                 |                 |                              |                      |                               |                   |                  |                    |              |                         |                          |                      |               | ~  |
| *   | 1                        | 1          | ι.              | •              | 1               |                 | ►II =                        | 🗌 Az ös              | szes felhasz                  | máló              |                  |                    |              |                         |                          |                      |               |    |
| So  | szám                     | N          | év              |                |                 | Start           |                              | F                    | eladat                        |                   | É                | rtékelés           |              | Összes<br>válasz        | Jó<br>válasz             | Rossz<br>válasz      | Eltelt<br>idő |    |
|     | 15                       | Reb        | eka             | - V,           | 2020            | . 05. 0         | 3. 18:47:43                  | 4832:19              | =254 M=6                      | Ø                 | Ok.              |                    |              | 9                       | 9                        | 0                    | 00:00:2       | 9  |
|     | 6                        | Reb        | eka             | Sze,           | 2020            | . 04. 1         | 5. 18:17:20                  | 4833:26              | =185 M=23                     | 0                 | Ok.              |                    |              | 12                      | 9                        | 3                    | 00:03:1       | 0  |
| _   | 5                        | Reb        | eka             | Sze,           | 2020            | . 04. 1         | 5. 18:15:55                  | 6793:46              | =? M=?                        | 8                 | Ninc             | s befejez          | ve           | 3                       | 3                        | 0                    | 00:00:1       | 6  |
|     | 4                        | Reb        | eka             | Sze,           | 2020            | . 04. 1         | 5. 18:15:00                  | 3217:15              | =214 M=7                      | 0                 | Ok.              |                    |              | 9                       | 9                        | 0                    | 00:00:3       | 1  |
|     | 3                        | Reb        | eka             | Sze,           | 2020            | . 04. 1         | 5. 18:12:50                  | 3661:17              | '=215 M=6                     | 0                 | Ok.              |                    |              | 9                       | 9                        | 0                    | 00:00:5       | 4  |
| -   | 2                        | Reb        | eka             | Sze,           | 2020            | . 04. 1         | 5. 14:08:47                  | 7606:58              | =131 M=8                      | 0                 | Ok.              |                    |              | 9                       | 9                        | 0                    | 00:00:4       | 4  |
|     | 1                        | Reb        | eka             | Sze,           | 2020            | . 04. 1         | 5. 14:07:45                  | 2/11:13              | =208 M=7                      | U                 | OK.              |                    |              | 9                       | 9                        | 0                    | 00:00:5       | 0  |
|     |                          |            |                 |                |                 |                 |                              |                      |                               |                   |                  |                    |              |                         |                          |                      |               |    |
|     |                          |            |                 |                |                 |                 |                              |                      |                               |                   |                  |                    |              |                         |                          |                      |               |    |
| 12  | válasz                   | <b>√</b> 9 | válasz          | × 3            | válas           | : 🕓 0           | 0:03:10                      |                      |                               |                   |                  |                    |              |                         |                          |                      |               |    |

**Megjegyzés**: Az, hogy az összes felhasználó jelölőnégyzet be van jelölve, vagy nincs, nem változtatja meg a jelenlegi felhasználót. A jelenlegi felhasználót csak a Beállítások >> Felhasználók részben lehet megváltoztatni.

### 6 Beállítások

A Beállítások megtekintéséhez kattints a "Hamburger" ikonra:

| 🧮 LearnToDivide - DivisionTasks.xml - Rebeka                                                                 |                                |
|----------------------------------------------------------------------------------------------------|--------------------------------|
| Tanuld meg a négy- vagy őtjegyű szám osztását kétjeg<br>az Automatikus számgenerálás jelölőnégyzetet. Ezután | ıyű számmal.<br>kattints a Sta |
| Osztandó: 4832 ‡ Osztó: 19 ‡ 🕹   😧                                                                           |                                |
|                                                                                                    | Beállítások                    |

### Erre megnyílik a beállítások ablak:

| 📕 L | earnTo | Divio    | le - D         | ivisio        | nTask         | s.xml - Reb               | beka                 |                           |                                |                  |                                     |                           |                         | _          |             | × |
|-----|--------|----------|----------------|---------------|---------------|---------------------------|----------------------|---------------------------|--------------------------------|------------------|-------------------------------------|---------------------------|-------------------------|------------|-------------|---|
| Ē   |        | Ta<br>Au | inuld<br>utoma | meg<br>atikus | a nég<br>szám | y- vagy őtj<br>igenerálás | jegyű sz<br>jelölőné | tám osztás<br>égyzetet. E | át kétjegyű :<br>zután kattint | számn<br>s a Sti | nal. Add meg az<br>art gombra és ol | osztandót (<br>dd meg a f | és a oszti<br>eladatot. | ót, vagy j | jelöld be a | z |
| Osz | tandó  | 639      | 0              |               | ĴО:           | sztó: 83                  |                      | Ĵ 🖒                       | ∎ ତ                            |                  |                                     |                           |                         |            |             |   |
| 0   | 0      | 0        |                |               |               | 📕 Doállá                  | tácok                |                           |                                |                  |                                     | ~                         |                         |            |             |   |
| 8   | 3      | 9        | 9              | 9             |               | Dealin                    | .asok                |                           |                                |                  |                                     | ^                         |                         |            |             |   |
| Ľ   |        | -        |                | 5             | •             |                           | anos                 |                           |                                |                  |                                     |                           |                         |            |             |   |
| 2   | 1      | 9        |                |               |               |                           |                      | Nyelv:                    | Magyar                         | *                |                                     |                           |                         | _          |             |   |
|     | 3      | 3        | 9              |               |               | 🗆 Osztá                   | ás                   |                           |                                |                  |                                     |                           |                         |            |             |   |
|     |        | 2        | 9              | 9             |               |                           |                      | Osztandó                  | 4 jegyű                        | *                |                                     |                           |                         |            |             |   |
|     |        |          | 5              | 1             |               |                           |                      |                           | ✓ Automat                      | ikus s           | zámgenerálás                        |                           |                         |            |             |   |
|     |        |          | 5              |               | _             | 🗆 Felha                   | asználól             | k                         |                                |                  |                                     |                           | _                       |            |             |   |
|     |        |          |                |               |               |                           |                      | Név:                      | Rebeka                         | *                |                                     |                           |                         |            |             |   |
| د*  |        | •        | ι.             | •             |               |                           |                      |                           | Reberd                         |                  |                                     |                           |                         |            |             |   |
|     |        |          | _              |               | _             |                           | matiku               | s frissítés               |                                |                  |                                     |                           | Jó                      | Rossz      | Eltelt      | T |
| Sor | szám   | N        | év             |               |               | Fri                       | ssítés el            | llenőrzése                | 7                              | ÷                | naponként                           |                           | válasz                  | válasz     | idő         |   |
|     | 15     | Reb      | eka            | Sze,          | 2020          |                           | Utolsó e             | ellenőrzés:               | 2020.05.06                     | 17:35            | :00                                 |                           | 9                       | 1          | 00:00:47    |   |
|     | 14     | Reb      | eka            | H,            | 202(          |                           |                      |                           | ✓ Az autor                     | natiku           | s frissítés engedé                  | élyezése                  | 12                      | 0          | 00:05:43    |   |
|     | 13     | Reb      | eka            | V,            | 2020          |                           |                      |                           |                                |                  | OK                                  | Méreo                     | 9                       | 0          | 00:00:29    |   |
|     | 6      | Reb      | eka            | Sze,          | 202(          |                           |                      |                           |                                | _                | UK                                  | megse                     | 9                       | 3          | 00:03:10    |   |
|     | 5      | Reb      | eka            | Sze,          | 2020          | ). 04. 15. 18             | B:15:55              | 6793:46=                  | ? M=?                          | 8                | Nincs befejezve                     | 3                         | 3                       | 0          | 00:00:16    |   |
|     | 4      | Reb      | eka            | Sze,          | 2020          | ). 04. 15. 18             | 8:15:00              | 3217:15=3                 | 214 M=7                        | Ø                | Ok.                                 | 9                         | 9                       | 0          | 00:00:31    |   |
|     | 3      | Reb      | eka            | Sze,          | 2020          | ). 04. 15. 18             | 8:12:50              | 3661:17=3                 | 215 M=6                        | 0                | Ok.                                 | 9                         | 9                       | 0          | 00:00:54    |   |
| -   | 2      | Reb      | eka            | Sze,          | 2020          | ). 04. 15. 14             | 4:08:47              | 7606:58=                  | 131 M=8                        | 0                | Ok.                                 | 9                         | 9                       | 0          | 00:00:44    |   |
|     | 1      | Reb      | eka            | Sze,          | 2020          | ). 04. 15. 14             | 4:07:45              | 2711:13=                  | 208 M=7                        | Ø                | Ok.                                 | 9                         | 9                       | 0          | 00:00:50    | × |
| 12  | válasz | $\sim 1$ | 2 válas        | z 🗙           | 0 vála        | ısz 🕔 00:05               | 5:43                 |                           |                                |                  |                                     |                           |                         |            |             |   |

### 6.1 Általános

Itt lehet beállítani, milyen nyelven kommunikáljon a LearnToDivide a felhasználóval. Jelenleg magyar és amerikai-angol nyelvet lehet beállítani.

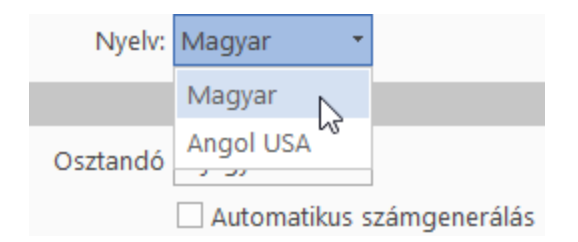

### 6.2 Osztás

Itt lehet beállítani az osztandó számjegyeinek számát és azt, hogy egy feladat befejezése után automatikusan készítsen új osztandót és osztót.

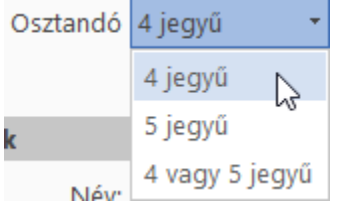

• **4 jegyű**: 1 000 és 9 999 között, minden pozitív egészszámot elfogad, illetve ebbe a tartományba eső véletlenszámokat generál.

| Osz | tandó<br>0 | : <mark>483</mark><br>O | 2 |   | 0s | ztó: | 19 |   | * | ¢ | 2 | ≡ |   |   |   |  |  |
|-----|------------|-------------------------|---|---|----|------|----|---|---|---|---|---|---|---|---|--|--|
| 4   | 8          | 3                       | 2 | : | 1  | 9    | =  | 2 | 5 | 4 |   |   | М | = | 6 |  |  |
| 1   | 0          | 3                       |   |   |    |      |    |   |   |   |   |   |   |   |   |  |  |
|     | 0          | 8                       | 2 |   |    |      |    |   |   |   |   |   |   |   |   |  |  |
|     |            | 0                       | 6 |   |    |      |    |   |   |   |   |   |   |   |   |  |  |
|     |            |                         |   |   |    |      |    |   |   |   |   |   |   |   |   |  |  |

• **5 jegyű**: 10 000 és 99 999 között, minden pozitív egészszámot elfogad, illetve ebbe a tartományba eső véletlenszámokat generál.

| Osz | tandó<br>0 | 839<br>0 | 99 |   | 0s | ztó: | 62 |   | * | ¢ | 2 | ≡ |  |   |   |   |   |
|-----|------------|----------|----|---|----|------|----|---|---|---|---|---|--|---|---|---|---|
| 8   | 3          | 9        | 9  | 9 | :  | 6    | 2  | = | 1 | 3 | 5 | 4 |  | М | = | 5 | 1 |
| 2   | 1          | 9        |    |   |    |      |    |   |   |   |   |   |  |   |   |   |   |
|     | 3          | 3        | 9  |   |    |      |    |   |   |   |   |   |  |   |   |   |   |
|     |            | 2        | 9  | 9 |    |      |    |   |   |   |   |   |  |   |   |   |   |
|     |            |          | 5  | 1 |    |      |    |   |   |   |   |   |  |   |   |   |   |

• **4 vagy 5 jegyű**: Ha a jelenlegi osztandó 4 jegyű akkor 5 jegyű véletlenszámot generál, ellenkező esetben 4 jegyűt.

#### 6.3 Felhasználók

Itt lehet kiválasztani, hogy ki a program jelenlegi használója.

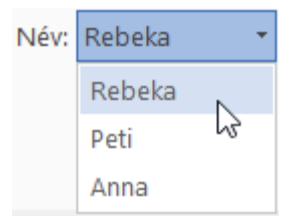

• Felhasználók szerkesztése gomb: Megnyitja a LearnToDivide felhasználó-kezelőjét.

| Név: Rebeka 🔻 | 2                         |
|---------------|---------------------------|
|               | Felhasználók szerkesztése |

### 6.3.1 Felhasználók kezelése

A beérkezett visszajelzések alapján nagy szükség van egy un. többfelhasználós módra, hiszen nem minden családban van minden gyermeknek saját Windows alapú PC-je, notebookja. Ilyenkor a gyerekek a család egyetlen számítógépét használják, ezért szükség van arra, hogy a feladatok megoldásait felhasználókhoz kössük, mert ennek hiányában nagyon nehezen "kibogozható", hogy melyik megoldás melyik gyermeké. Ezért a V1.20.05x verzióban bevezettük a többfelhasználós módot.

A többfelhasználós mód pontosan úgy működik, mint a Windows felhasználó-kezelése: belépéskor meg kell mondani, hogy ki használja a gépet. A különbség annyi, hogy nem kell megadni jelszót.

| 📃 LearnTo  | Divide -   | DivisionTa              | sks.xml - F                                                         | Rebeka                                                                     |                                                                               |                                                            |                                                                                   |                                                                                 |                                                                | _                                    |              | $\times$ |
|------------|------------|-------------------------|---------------------------------------------------------------------|----------------------------------------------------------------------------|-------------------------------------------------------------------------------|------------------------------------------------------------|-----------------------------------------------------------------------------------|---------------------------------------------------------------------------------|----------------------------------------------------------------|--------------------------------------|--------------|----------|
|            | Tanul      | d meg a no<br>LernToDiv | égy- vagy<br>vide felhas                                            | őtjegyű sz<br>ználói                                                       | ám osztását                                                                   | kétjegyű                                                   | í számmal. /                                                                      | Add meg az (                                                                    | osztandót és<br>                                               | a osztót, v<br>□ ×                   | agy jelöld   | l be     |
| Osztandó:  | -<br>-<br> | Er<br>fe                | találod a<br>terkeszthet<br>nter gomb<br>lhasználór<br>Diák'', akko | LearnToDi<br>tők: csak k<br>ot. Ha csa<br>ra. A "Bece<br>r add me <u>c</u> | vide felhaszr<br>attints kétsze<br>k egyedül te<br>név"-ben me<br>a saját bec | nálónak l<br>er a kívár<br>használo<br>gadott i<br>enevede | listáját. A fel<br>nt cellán, írd<br>od a progra<br>név jelenik n<br>t vagy a ker | használók ad<br>be az új ada<br>imot, akkor n<br>neg a statiszt<br>esztnevedet. | latai szabado<br>itot és nyomo<br>incs szükség<br>ikában. Ha a | on<br>d meg az<br>ed több<br>becenév |              | ^        |
|            | ÷          | × ×                     |                                                                     |                                                                            |                                                                               |                                                            |                                                                                   |                                                                                 |                                                                |                                      |              |          |
|            |            | Azonosító<br>0          | Becenév<br>Bebeka                                                   | Teljes név                                                                 | lskola neve                                                                   | Osztály                                                    | Tanár neve                                                                        | Tanár E-mail                                                                    |                                                                |                                      |              |          |
|            |            | 1                       | Peti                                                                |                                                                            |                                                                               |                                                            |                                                                                   |                                                                                 |                                                                |                                      |              |          |
|            |            | 2                       | Anna                                                                |                                                                            |                                                                               |                                                            |                                                                                   |                                                                                 | J                                                              |                                      |              |          |
| *b 🛋       |            |                         |                                                                     |                                                                            |                                                                               |                                                            |                                                                                   |                                                                                 |                                                                |                                      |              |          |
| Sorszám    |            |                         |                                                                     |                                                                            |                                                                               |                                                            |                                                                                   |                                                                                 |                                                                |                                      | Eltel<br>idő | t        |
| 15         | R          |                         |                                                                     |                                                                            |                                                                               |                                                            |                                                                                   |                                                                                 |                                                                |                                      | 00:00:       | 29       |
| 6          | R          |                         |                                                                     |                                                                            |                                                                               |                                                            |                                                                                   |                                                                                 |                                                                |                                      | 00:03:       | 10       |
| 5          | R          |                         |                                                                     |                                                                            |                                                                               |                                                            |                                                                                   |                                                                                 |                                                                |                                      | 00:00:       | 16       |
| 4          | R          |                         |                                                                     |                                                                            |                                                                               |                                                            |                                                                                   |                                                                                 |                                                                |                                      | 00:00:       | 31       |
| 3          | R          |                         |                                                                     |                                                                            |                                                                               | _                                                          |                                                                                   |                                                                                 | 01/                                                            | Maria                                | 00:00:       | 54       |
| 2          | R          |                         |                                                                     |                                                                            |                                                                               |                                                            |                                                                                   | L                                                                               | UK                                                             | wegse                                | 00:00:       | 44       |
| 1          | Rebeka     | Sze, 20                 | 20. 04. 15.                                                         | 14:07:45                                                                   | 2711:13=20                                                                    | 8 M=7                                                      | 🕑 Ok.                                                                             |                                                                                 | 9                                                              | 9                                    | 0 00:00:     | 50       |
| 🕡 0 válasz | 🗸 0 válas  | z 🗙 Ovála               | sz 🕔 00:00                                                          | ):00                                                                       |                                                                               |                                                            |                                                                                   |                                                                                 |                                                                |                                      |              |          |

**Megjegyzés:** A többfelhasználós módot csak akkor kell használni, ha több, mint egy gyermek használja a LearnToDivide-t a család egyetlen PC-jén.

Kezelőszervek:

- Az oldal Címsávja alatt egy rövid segítséget kapsz, hogyan kell használni a felhasználókezelőt.
- Ez alatt található az eszköztár.
- Az oldal közepén lévő lista tartalmazza a felhasználók listáját.
- Ez alatt találhatóak a vezérlő gombok. Az OK megnyomására minden változtatás érvénybe lép, felülírva az eddigi felhasználókat. A Mégse gombbal minden változtatás elvész és megmaradnak az eddigi felhasználók.
- Új felhasználó hozzáadása: Megnyitja az Új Felhasználó ablakot. A beceneve "DiákXXX" lesz. Nevezd át (minden más létező felhasználótól különböznie kell) és töltsd ki az űrlap maradékát. A becenév (keresztnév) megadása kötelező, a többi üresen maradhat.

| 🧮 Új felhasználó | - 🗆 X                    |
|------------------|--------------------------|
| Azonosító        | 3                        |
| Becenév          | Gábor                    |
| Teljes név       | Kovács Gábor             |
| Iskola neve      | Kerék utcai Ált. Iskloka |
| Osztály          | IV.C                     |
| Tanár neve       | Annanéni                 |
| Tanár E-mail     | valaki@domain.hu         |
|                  |                          |
|                  | OK 🔀 Mégse               |

| 🚊 L  | earnToDivi                    | de - Divisi                                                       | onTasks.xm                                                                 | l - Rebeka                                                                      |                                                           |                                                                               |                                                                              | —                                                                      |                                                    | ×                       |
|------|-------------------------------|-------------------------------------------------------------------|----------------------------------------------------------------------------|---------------------------------------------------------------------------------|-----------------------------------------------------------|-------------------------------------------------------------------------------|------------------------------------------------------------------------------|------------------------------------------------------------------------|----------------------------------------------------|-------------------------|
| A    | LernToDiv                     | ide felhas                                                        | ználói                                                                     |                                                                                 |                                                           |                                                                               |                                                                              |                                                                        |                                                    | ×                       |
| +    | e itt<br>sz<br>ak<br>pr<br>je | találod a<br>terkeszthet<br>olakban íro<br>rogramot,<br>lenik meg | LearnToDiv<br>tők: csak ka<br>d be az új a<br>akkor ninc:<br>a statisztika | vide felhaszn<br>Ittints kétsze<br>Idatait, majd<br>s szükséged<br>ában. Ha a k | aálóinak<br>r a kívár<br>l kattints<br>több fe<br>becenév | listáját. A fel<br>nt felhasznál<br>OK gombra<br>lhasználóra.<br>"Diák", akko | használók ac<br>ón és a Felha<br>a. Ha csak eg<br>A "Becenév"<br>r add meg a | datai szaba<br>asználó sze<br>iyedül te h<br>-ben mega<br>i saját beci | adon<br>erkeszté<br>asználo<br>adott né<br>enevede | se<br>d a<br>iv<br>it v |
|      | Azonosító                     | Becenév                                                           | Teljes név                                                                 | lskola neve                                                                     | Osztály                                                   | Tanár neve                                                                    | Tanár E-mail                                                                 |                                                                        |                                                    |                         |
|      | 0                             | Rebeka                                                            |                                                                            |                                                                                 |                                                           |                                                                               |                                                                              |                                                                        |                                                    |                         |
|      | 1                             | Peti                                                              |                                                                            |                                                                                 |                                                           |                                                                               |                                                                              |                                                                        |                                                    |                         |
|      | 2                             | Anna                                                              |                                                                            |                                                                                 |                                                           |                                                                               |                                                                              |                                                                        |                                                    |                         |
|      | 3                             | Gábor                                                             | Kovács Gáb                                                                 | Kerék utcai A                                                                   | IV:C                                                      | Annanéni                                                                      | valaki@users.                                                                |                                                                        |                                                    |                         |
|      |                               |                                                                   |                                                                            |                                                                                 |                                                           |                                                                               |                                                                              |                                                                        |                                                    |                         |
|      |                               |                                                                   |                                                                            |                                                                                 |                                                           |                                                                               | 1                                                                            | % ок                                                                   | Mé                                                 | gse                     |
| <    |                               |                                                                   |                                                                            |                                                                                 |                                                           |                                                                               |                                                                              |                                                                        |                                                    | >                       |
| \$0v | alasz 🗸 0                     | valasz 🗙 (                                                        | ) válasz 🕔                                                                 | 00:00:00                                                                        |                                                           |                                                                               |                                                                              |                                                                        |                                                    |                         |

A kiválasztott felhasználó szerkesztése: Megnyitja az Új Felhasználó ablakot benne a felhasználó összes ismert adatával. Ugyan ez történik, ha a felhasználóra kétszer kattintasz a listában.

| 📕 Felhasználó szerkesztése | – 🗆 X                        |
|----------------------------|------------------------------|
| Azonosító                  | 3                            |
| Becenév                    | Gábor                        |
| Teljes név                 | Kovács Gábor                 |
| Iskola neve                | Kerék utcai Általános Iskola |
| Osztály                    | IV:C                         |
| Tanár neve                 | Annanéni                     |
| Tanár E-mail               | valaki@users.hu              |
|                            | GK Mégse                     |

•

#### A példában Gábort Attilára cserétük:

| A 📑 | LernToDiv                     | vide felhas:                                                        | ználói                                                                                   |                                                                                                    |                                                             |                                                                              | - 0                                                                                       | ×       |
|-----|-------------------------------|---------------------------------------------------------------------|------------------------------------------------------------------------------------------|----------------------------------------------------------------------------------------------------|-------------------------------------------------------------|------------------------------------------------------------------------------|-------------------------------------------------------------------------------------------|---------|
| +   | e itt<br>sz<br>ak<br>pr<br>je | : találod a<br>zerkeszthet<br>blakban íro<br>rogramot,<br>lenik meg | LearnToDivide<br>tők: csak kattir<br>d be az új ada<br>akkor nincs s:<br>a statisztikába | e felhasználóinak listáját.<br>nts kétszer a kívánt felhas<br>itait, majd kattints OK gor<br>zükséged több felhaszná<br>an. Ha a becenév "Diák", | A felhasz<br>ználón é<br>mbra. Ha<br>lóra. A "I<br>akkor ad | ználók adata<br>is a Felhaszr<br>a csak egyec<br>Becenév"-be<br>id meg a saj | ai szabadon<br>náló szerkesztése<br>dül te használod<br>n megadott név<br>ját becenevedet | a<br>va |
|     | Azonosító                     | Becenév                                                             | Telies név                                                                               | lskola neve                                                                                                    | Osztály                                                     | Tanár neve                                                                   | Tanár E-mai                                                                               |         |
|     | 0                             | Rebeka                                                              |                                                                                          |                                                                                                    |                                                             |                                                                              |                                                                                           |         |
|     | 1                             | Peti                                                                |                                                                                          |                                                                                                    |                                                             |                                                                              |                                                                                           |         |
|     | 2                             | Anna                                                                |                                                                                          |                                                                                                    |                                                             |                                                                              |                                                                                           |         |
|     | 3                             | Attila                                                              | Herczeg Attila                                                                           | Kerék utcai Általános Iskola                                                                                                    | IV.C                                                        | Annanéni                                                                     | valaki@domainna                                                                           | ne.hu   |
|     |                               |                                                                     |                                                                                          |                                                                                                    |                                                             |                                                                              |                                                                                           |         |
|     |                               |                                                                     |                                                                                          |                                                                                                    |                                                             |                                                                              | SOK Mé                                                                                    | gse     |

 A kiválasztott felhasználó törlése: Válaszd ki a nem kívánt felhasználót és ha törölni szeretnéd, akkor nyomd meg ezt a gombot. A program megerősítés kér, hogy valóban törölni akarod a felhasználót. Ha igennel válaszolsz – és a felhasználó törölhető – akkor a felhasználót töröljük.

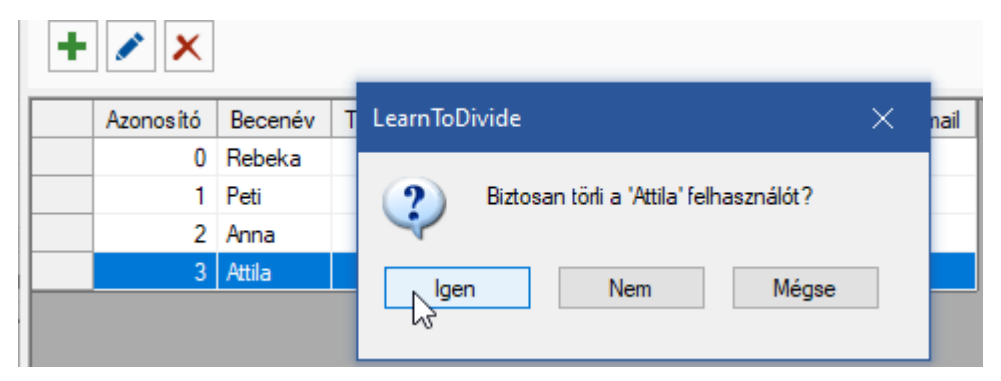

**Megjegyzés**: Nem minden felhasználó törölhető. Ha a felhasználónak már van megoldása a statisztikában, akkor a felhasználó törlése után "elárvulna" egy csomó megoldás, hiszen nem lenne felhasználója. Ezért csak azok a felhasználók törölhetők, akiknek még nincs feladatmegoldása a statisztikai fájlban.

| +  | × ×         |               |              |                  |             |                |                  |              |
|----|-------------|---------------|--------------|------------------|-------------|----------------|------------------|--------------|
|    | Azonosító   | Becenév       | Teljes név   | lskola neve      | Osztály     | Tanár neve     | Tanár E-mail     |              |
|    | 0           | Rebeka        |              |                  |             |                |                  |              |
|    | 1           | Peti          |              |                  |             |                |                  |              |
|    | 2           | Anna          |              |                  |             |                |                  |              |
| Le | arnToDivide |               |              |                  |             |                |                  | ~ ~          |
|    | unnoonnac   |               |              |                  |             |                |                  | X            |
|    | A 'F        | Rebeka' felha | asználót nem | tudom törölni, r | nert 7 érvé | nyes feladatme | egoldással rende | ×<br>Ikezik. |

Megjegyzés: Ha már csak 1 felhasználó maradt, akkor őt nem lehet törölni.

| + | × ×       |           |                |               |              |                 |                 |           |   |
|---|-----------|-----------|----------------|---------------|--------------|-----------------|-----------------|-----------|---|
|   | Azonosító | Becenév   | Teljes név     | lskola neve   | Osztály      | Tanár neve      | Tanár E-mail    |           |   |
|   | 0         | Rebeka    |                |               |              |                 |                 |           |   |
|   | LearnToD  | ivide     |                |               |              |                 |                 |           | × |
|   | 1         | A 'Rebeka | ' felhasználót | nem szabad tö | irölni, mert | legalább 1 felh | asználónak lenr | nie kell. |   |
|   |           |           |                | -13-          | Ж            |                 |                 |           |   |

A felhasználók táblázat oszlopai:

- **Azonosító**: Ez egy egyedi felhasználó azonosító szám. Az azonosító számot nem lehet módosítani.
- **Becenév:** A felhasználó beceneve vagy keresztneve. Ez jelenik meg a statisztika "Név" oszlopában. Ezt kötelező megadni vagy a DiákXXX-et megtartani.
- Teljes név: Nem kötelező megadni. A felhasználó vezeték- és keresztneve(i).
- **Iskola neve**: Nem kötelező megadni. Az iskola rövid neve. Akkor kellhet, ha több iskolába járó diák küld el statisztikai lapot ugyan annak a tanárnak.
- **Osztály**: Nem kötelező megadni. Ebbe az osztályba jár a diák. Akkor kellhet, ha több osztályba járó diák küld el statisztikai lapot ugyan annak a tanárnak.
- Tanár neve: Nem kötelező megadni.
- Tanár email címe: Nem kötelező megadni. Az email küldéséhez jöhet jól.

| 📕 A LernToDiv                 | vide felhas                                                                                                    | ználói      | · · -       |         | · • ·      | —                 | _ ×   |
|-------------------------------|----------------------------------------------------------------------------------------------------|-------------|-------------|---------|------------|-------------------|-------|
| e itt<br>sz<br>Er<br>fe<br>"C | Itt találod a LearnToDivide felhasználónak listáját. A felhasználók adatai szabadon<br>szerkeszthetők: csak kattints kétszer a kívánt cellán, írd be az új adatot és nyomd meg az<br>Enter gombot. Ha csak egyedül te használod a programot, akkor nincs szükséged több<br>felhasználóra. A "Becenév"-ben megadott név jelenik meg a statisztikában. Ha a becenév<br>"Diák", akkor add meg a saját becenevedet vagy a keresztnevedet. |             |             |         |            |                   |       |
| + 🖊 🗙                         |                                                                                                    |             |             |         |            |                   |       |
| Azonosító                     | Becenév                                                                                                    | Teljes név  | lskola neve | Osztály | Tanár neve | Tanár E-mail      |       |
| 0                             | Rebeka                                                                                                    |             |             |         |            |                   |       |
| 1                             | Peti                                                                                                    |             |             |         |            |                   |       |
| 2                             | Anna                                                                                                    | Kovács Anna | Kerék       | IV.B    | Anna néni  | valaki@domain.com |       |
| 3                             | Diák3                                                                                                    |             |             |         |            |                   |       |
| 4                             | Diák4                                                                                                    |             |             |         |            |                   |       |
| 5                             | Diák5                                                                                                    |             |             |         |            |                   |       |
| 6                             | Diák6                                                                                                    |             |             |         |            |                   |       |
|                               |                                                                                                    |             |             |         |            |                   |       |
|                               |                                                                                                    | Ŷ           |             |         |            | ОК                | Mégse |

A lap alján lévő vezérlő gombok:

- **OK**: A program elmenti a változtatásokat. A korábbi felhasználók listája felülíródik, amikor a statisztikai fájl elmented. Ha nem mented el a statisztikai fájlt, akkor a korábbi felhasználók listája a fájlban megmarad.
- Mégse: Minden változtatás elvész és a korábbi felhasználók listája megmarad.

### 6.4 Automatikus frissítés

A LearnToDivide a V1.20.10508-as verziótól felfelé képes arra, hogy automatikusan ellenőrizze a frissítő szervert és ha új verziót talál, akkor telepítse azt. Az automatikus frissítés használata nem kötelező. A "Beállítások >> Automatikus frissítés" részében lehet engedélyezni és beállítani, hogy milyen gyakran ellenőrizze, hogy van-e újabb verziója a szoftvernek. A frissítés automatikus ellenőrzése a program indításakor történik meg. Az automatikus frissítéshez Internet-kapcsolat szükséges. Ha gép nem kapcsolódik az Internethez, akkor ne engedélyezzük az automatikus frissítést.

| 🗆 Automatikus frissítés |                                        |
|-------------------------|----------------------------------------|
| Frissítés ellenőrzése   | 7 🇘 naponként                          |
| Utolsó ellenőrzés:      | 2020.05.06. 17:35:00                   |
|                         | Az automatikus frissítés engedélyezése |
|                         | OK Mégse                               |

- **Frissítés ellenőrzése**: Itt lehet beállítani, hogy milyen gyakran kapcsolódjon a frissítő szerverhez és ellenőrizze, hogy van-e új verzió.
- Utolsó ellenőrzés: Ekkor történt utoljára ellenőrzés.
- Az automatikus frissítés engedélyezése: Ha van a gépen Internet-kapcsolat akkor ajánlatos az automatikus frissítést engedélyezni.

### 7 A szoftverfrissítés lépései

A szoftverfrissítés az alábbi lépésekből áll:

#### 1. Van-e Internet-kapcsolat a frissítő szerverrel?

Ha nincs Internet-kapcsolat (vagy ha van, de a szerver nem elérhető), akkor egy hibaüzenetet kapsz:

| LearnTo | Divide                      | ×                  |
|---------|-----------------------------|--------------------|
| ♪       | Nincs Internet kapcsolat. P | róbáld meg később. |
|         | ОК                          |                    |
|         | Feladat                     | Értékelés          |

Ha van kapcsolat, akkor tovább lép a következő pontra.

 Letölthető a LearnToDivide újabb verziója a szerverről? Ellenőrzi a szervert:

|   | LearnToDivid | e frissíté | se     |                |             |           |            |          |          | ×      | L          |
|---|--------------|------------|--------|----------------|-------------|-----------|------------|----------|----------|--------|------------|
|   | S            | Új verzi   | ó kere | sése a friss i | tő szervere | n. Kérlek | : várj egy | pillanat | tot      |        | ŀ          |
| • |              |            |        | N              | legszak ítá | s         |            |          |          |        |            |
|   | Start        |            |        | Felada         | at          |           | Érték      | ælés     | Os<br>vá | Iacz N | J0<br>clèv |

Ha nem talál a gépedre telepített LearnToDivide-nél újabb verziót a szerveren, akkor értesít róla:

|   | LearnToDiv | vide frissíte      | ése                |                             |                               |                  |                   | -              | _      |       | >                | ×       |            |
|---|------------|--------------------|--------------------|-----------------------------|-------------------------------|------------------|-------------------|----------------|--------|-------|------------------|---------|------------|
| 7 | 0          | Jelenle<br>legújab | g nincs<br>b verzi | s frissítés a<br>ó van tele | a LearnTo<br>pitve: V1.<br>OK | Divide<br>20.105 | alkalm<br>608.13( | azáshoz.<br>DO | . Ezen | a gép | en a             |         |            |
|   | Start      |                    |                    | Fela                        | dat                           |                  |                   | Értéke         | elés   | (     | Osszes<br>válasz | 5<br>Vi | Jó<br>ála: |

Ha talál új verziót. akkor tovább lép a következő pontra.

3. Értesít, hogy van szoftverfrissítés a LearnToDivide-hoz.

| LearnToDivide      |                              |                           | ×                          |
|--------------------|------------------------------|---------------------------|----------------------------|
| Elérhető egy friss | ítés a LeamToDivide alkalmaz | áshoz. Szeretnéd letölten | ii és telep îteni?         |
|                    | Igen Nem                     | Mégse                     |                            |
| Start              | Feladat                      | Értékelés                 | USSZES JO<br>válasz válasz |

Ha az "**Igen**" gombot nyomod meg, akkor a tovább lép a következő pontra. Ha a "**Nem**" vagy a "**Mégse**" gombot, akkor nem történik frissítés.

#### 4. A frissítés letöltése

Ez Internet kapcsolatod sebességétől függően eltarthat egy ideig. A program mindenről tájékoztat:

|              |                                    |                                    |                                   |          |       |   |         | _ |    |
|--------------|------------------------------------|------------------------------------|-----------------------------------|----------|-------|---|---------|---|----|
|              | A firssítés letöltése              | 2                                  |                                   |          |       | _ |         | × |    |
|              | Letöltés                           |                                    |                                   |          |       |   |         |   |    |
|              | Learn To Divide.zi                 | ip                                 |                                   |          |       |   |         |   |    |
|              | Downle<br>Hátralé<br>Letöltési set | oaded: 5<br>vőidő: 10<br>besség: 1 | 702 KB of 19<br>0 mp<br>416 KB/mp | 9 450 KB |       |   |         |   | vá |
| 202(<br>202( |                                    | Megsza                             | akítás                            | Telep    | oítés | E | Bezárás |   |    |
| 2020         | ). 05. 03. 18:47:43                | 4832:19                            | =254 M=6                          | C        | Ok.   |   |         | 9 |    |

Ha a letöltés közben megnyomod a "**Megszakítás**" gombot, akkor a letöltést megszakítja és nem telepíti új verziót.

Ha a letöltés sikeresen befejeződött, akkor a **"Telepítés**" és a **"Bezárás**" gombokat engedélyezi:

|                                                                                           |               |         | _ |
|-------------------------------------------------------------------------------------------|---------------|---------|---|
| A firssítés letöltése                                                                     | -             |         | × |
| Letöltés befejezve. Kérem kattintson a Te                                                 | epítés gombra |         |   |
| LeamToDivide.zip                                                                          |               |         |   |
| Downloaded: 19 451 KB of 19 450<br>Hátralévő idő: 0 mp<br>Letöltési sebesség: 1 796 KB/mp | КВ            |         |   |
| 02( Megszak ítás Te                                                                       | lep ítés 💦    | Bezárás |   |
| 020. 05. 03. 18:47:43 4832:19=254 M=6                                                     | 🕑 Ok.         |         | 9 |

Ha a **"Telepítés**" gombra kattintasz, akkor tovább lép a következő pontra. Ha a **"Bezárás**" gombot nyomod meg, akkor nem telepíti új verziót.

### 5. LearnToDivide bezárása és a telepítés indítása.

A telepítéshez be kell zárni a LearnToDivide alkalmazást. Ha voltak új megoldásaid, akkor a program bezárása közben, a szokásos módon elmentheted azokat.

| - |          |               |               |               |           |        |                |         |                  | _            |
|---|----------|---------------|---------------|---------------|-----------|--------|----------------|---------|------------------|--------------|
|   | LearnToD | livide        |               |               |           |        |                |         | ×                |              |
|   | (į)      | A frissítés t | elep ítéséhe: | z be kell zár | ni a Lear | nToDiv | vide alkalmaza | ást. Me | ehet?            |              |
|   |          |               | lgen          | Nem           | 1         | M      | égse           |         |                  |              |
|   | Start    |               | F             | eladat        |           |        | Értékelés      |         | USSZES<br>válasz | JÓ<br>válasz |

Ha az "**Igen**" gombra kattintasz, akkor bezárja az alkalmazást és elindítja az új verzió telepítését. Ha a "**Nem**" vagy a "**Mégse**" gombra kattintasz, akkor nem zárja be az alkalmazást és nem indítja el az új verzió telepítését.

6. A LearnToDivide bezáródik és elindul az új verzió telepítése.

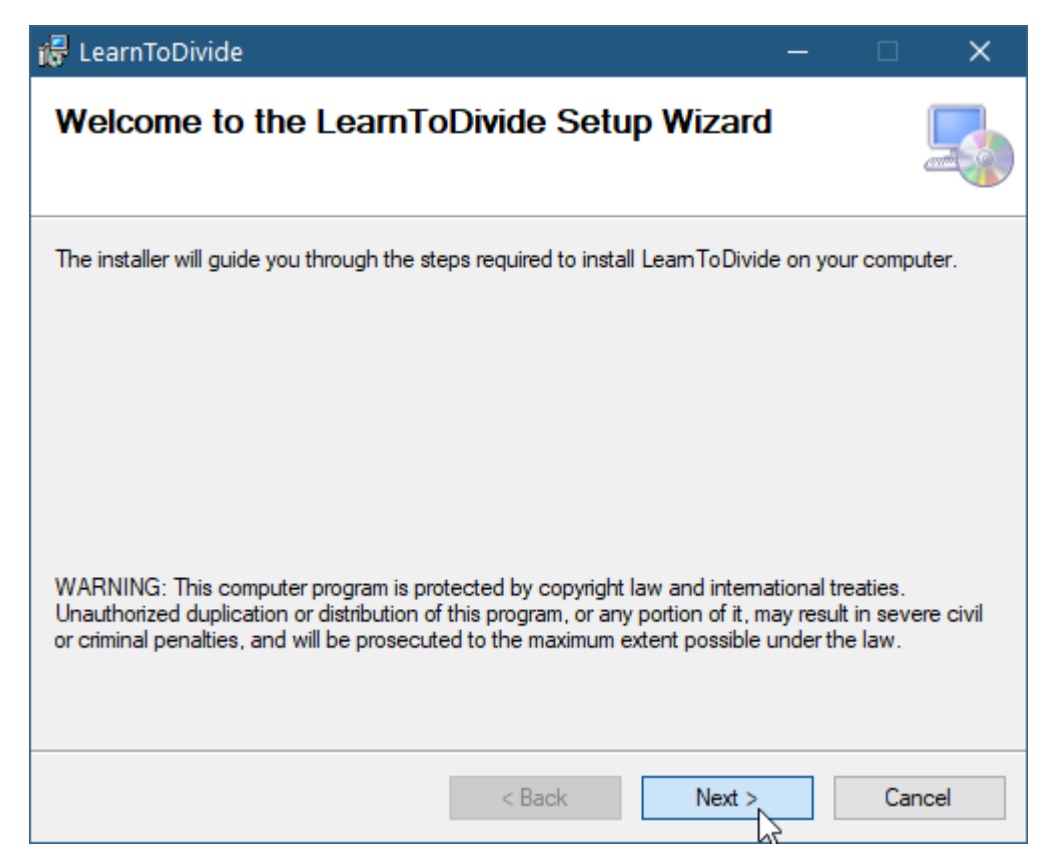

Megjegyzés: A letöltött "LearnToDivide.zip" fájl és a kicsomagolt "setup.exe" és "LearnToDivideSetup.msi" fájlokat a "Dokumentumok\Louisoft\LearnToDivide\Download" (C:\Users\[USER\_NAME]\Documents\Louisoft\LearnToDivide\Download) mappában lehet megtalálni. Kézi telepítéshez (vagy eltávolításhoz) javasoljuk a "setup.exe" elindítását. Ez ellenőrzi, hogy a Microsoft .NET 4.5.2-es keretrendszer installálva van-e a PC-n. Ha nincs, akkor letölti és telepíti azt.

### 7.1 Kézi szoftverfrissítés

Kattints a bal felső sarokban lévő Abakusz ikonra.

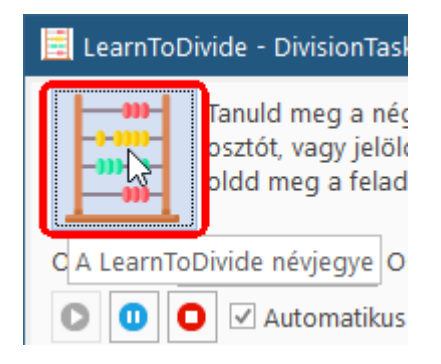

A LearnToDivide névjegye ablakban kattints a "Szoftverfrissítés ellenőrzése" linkre.

| 📕 A LearnT      | oDivide névjegye 🛛 🗙                                                                                                    |
|-----------------|----------------------------------------------------------------------------------------------------|
|                 | Leam To Divide<br>Version 1.20.10508.1300<br>Copyright © Balázs Lajos 2020<br>MADE IN QUARANTINE - HACK THE VIRUS<br>This app helps small kids to leam divide 4-digit or<br>5-digit numbers by 2-digit numbers with remainder |
| ſ               | Louisoft weboldal<br>Szoftverfriss ités keresése                                                                                                    |
| lcon copyright: | Freepik, www.flaticon.com                                                                                                    |

Pontosan ugyan az fog lejátszódni, mintha frissítés automatikusan indult volna el.

### 8 A LearnToDivide névjegye

Probléma vagy frissítés esetén jól jöhet, ha tudjuk a LearnToDivide verziószámát, mely a program névjegyében található. A program névjegyének megtekintéséhez kattints az abakusz ikonra a jobb felső sarokban:

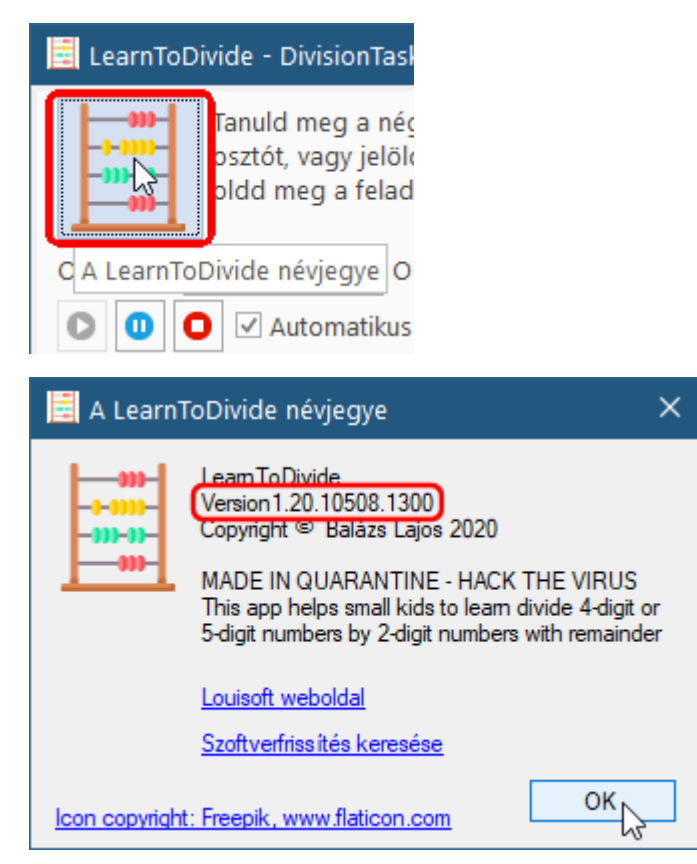